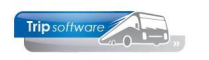

## Gebruikershandleiding TRIP NT

# Dagtochtenadministratie

Bijgewerkt t/m update 2.400

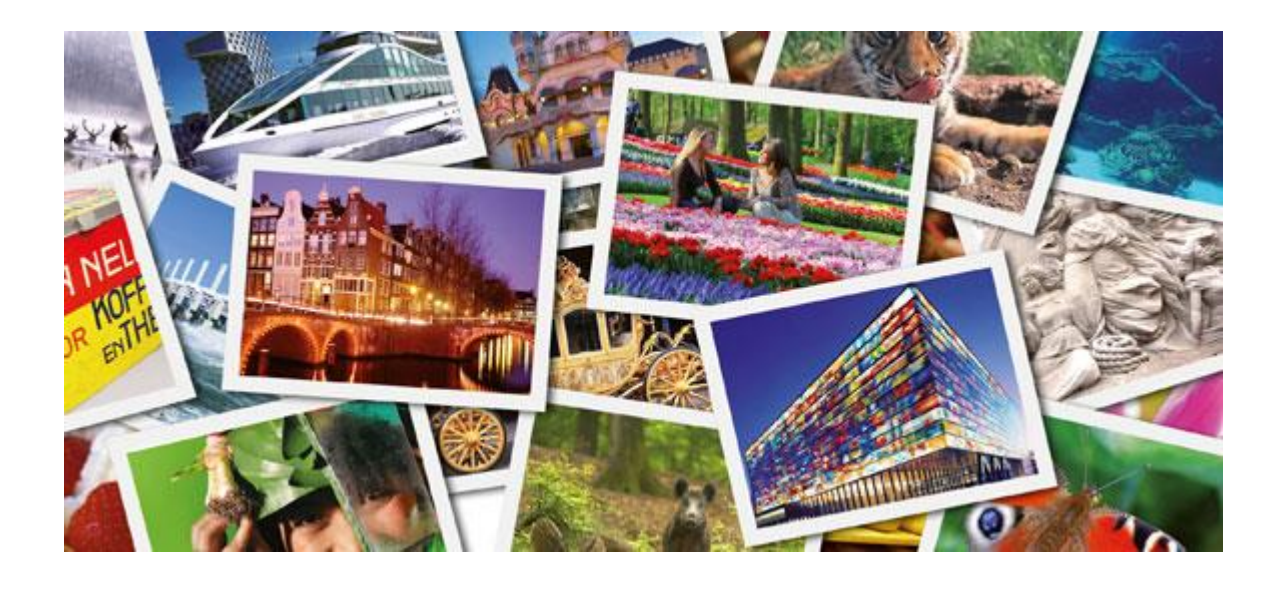

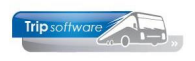

## INHOUDSOPGAVE

| 1 INLEIDING                                                                                                    |
|----------------------------------------------------------------------------------------------------|
| 2 WERKSTROOMSCHEMA                                                                                                    |
| 3 CONSTANTEN DAGTOCHTEN6                                                                                                    |
| 4 ONDERHOUD PLAATSEN & CLUSTERS                                                                                                    |
| 4.1 Opstapplaatsen74.2 Plaatsclusters7                                                                                                    |
| 5 ONDERHOUD DAGTOCHTEN8                                                                                                    |
| 5.1 AANMAKEN DAGTOCHT       8         5.1.1 Basisgegevens dagtocht       9         5.1.2 Opstapplaatsen       10         5.1.3 Evenementen       10         5.1.4 Bibliotheek & Hint       10         5.1.5 Venementen       10         5.1.4 Bibliotheek & Hint       10         5.1.5 Venementen       10         5.1.4 Bibliotheek & Hint       10         5.2 PRIJSUITSPLITSING       11         5.3 DUPLICEREN DAGTOCHTEN       11         5.4 AFDRUKKEN EN/OF AFVOEREN DAGTOCHTEN       11         5.4.1 Geplande dagtochten       12         5.4.2 Gefactureerde dagtochten       12         5.4.3 Afvoeren dagtochten       12         5.5 WIJZIGEN TIJD / LOCATIE OPSTAPPLAATS       13 |
| 6 ONDERHOUD EXTRA'S                                                                                                    |
| 8.1 ZOEKEN DAGTOCHT / DEELNEMER168.2 DEELNEMERS PER DAGTOCHT.178.3 OPSTAPPLAATSEN188.4 DAGTOCHT NOTITIES188.5 EXTRA'S188.6 DEELNEMER INBOEKEN198.7 DEELNEMERSBEWIJS / FACTUUR AFDRUKKEN228.7.1 Lay-out238.7.2 Afdrukken factuur / deelnemersbewijs238.7.3 E-mailen factuur / deelnemersbewijs248.7.4 Voorbeelden deelnemersbewijs / factuur258.8 WIJZIGEN DEELNEMER268.9 ANNULEREN DEELNEMER27                                                                                                    |
|                                                                                                    |
| 9 AANVOER- EN PASSAGIERSLIJSTEN                                                                                                    |
| 9 AANVOER- EN PASSAGIERSLIJSTEN                                                                                                    |

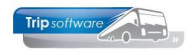

| 12 DIRECTE FACTURERING    | 33 |
|---------------------------|----|
| 13 DAGTOCHTEN MET INCASSO | 35 |
| 14 BEHEER ADRESSEN        | 35 |
| 15 TRIP MAILING           | 36 |

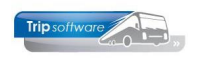

## **1** Inleiding

Met de dagtochtenmodule bent u in staat deelnemers te registreren voor diverse door u zelf georganiseerde dagtochten. Het reserveringssysteem is uiterst eenvoudig van opzet, maar werkt snel en efficiënt.

U heeft de volgende mogelijkheden:

- Zowel de directe als de indirecte verkoop (wederverkoper) kunt u registreren.
- Ingave van diverse prijscategorieën en evt. reserveringskosten.
- Koppeling aan opstapplaatsen met routecodes voor evt. verschillende aanvoerlijnen.
- Deelnemersbewijzen kunnen direct of indirect geprint worden.
- Mogelijkheid voor directe facturering van de deelnemer of inning van het factuurbedrag via automatische incasso
- Constante bewaking van het maximaal aantal deelnemers aan een dagtocht.
- Voorraadbeheer van entreekaarten e.d.
- Annulering van dagtochten bij onvoldoende deelname, waarbij het systeem een telefoonlijst produceert voor het afbellen van de deelnemers.
- Zowel opstaplijsten (aanvoerschema's) als passagierslijsten worden door het systeem geproduceerd.
- De facturering naar de wederverkopers vindt achteraf plaats.
- Mogelijkheid tot bewaking van de nog te ontvangen bedragen m.b.t. deelnemers welke geboekt zijn op de 'Contant debiteur dagtocht'.
- Archivering van de facturen
- Uitdraaien van diverse statistieken na afwerking van de dagtochten
- Koppeling reisgidsregistratie met de mogelijkheid om per boeking de boekingsbron te registreren.
- Mailing via etiketten/brieven of via email

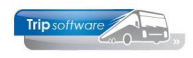

## 2 Werkstroomschema

In het werkstroomschema Dagtochten is het verloop van een dagtocht weergegeven door het systeem.

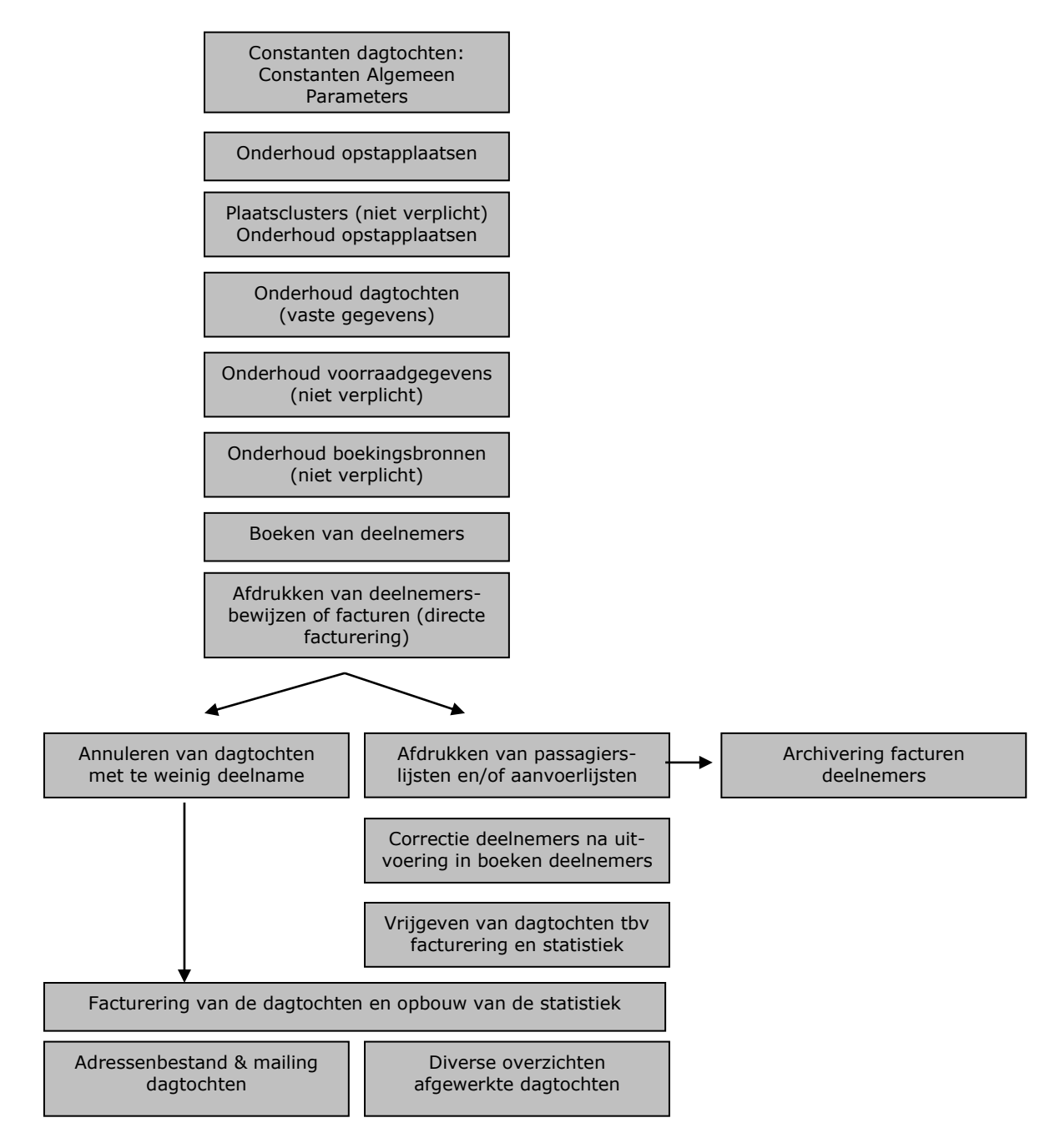

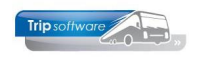

### **3 Constanten dagtochten**

Voordat u kunt gaan werken met de module *Dagtochten* dient u eerst de constanten t.b.v. de dagtochten in te vullen.

| Code   | Programma              | Module  | Omschrijving                                                                                                    | Standaard | Waar   |
|--------|------------------------|---------|----------------------------------------------------------------------------------------------------|-----------|--------|
| A15103 | Onderhoud opstapplaats | Touring | Ongelijk aan nul = Bij het aanmaken het opstapplaatsnummer wordt een<br>numerator actief.                                                                                                    | 0         |        |
| A15203 | Onderhoud dagtochten   | Touring | Ongelijk aan nul – Het kopiëren van dagtochten is mogelijk naar willekeurige<br>data. Het maximaal aantal dagen waarbinnen gedupliceerd mag worden kan<br>hier ingevuld worden.                                                                                                    | 30        |        |
| A15204 | Onderhoud dagtochten   | Touring | Ongelijk aan nul = De prijsverbijzondering wordt actief (in 1221 nog niet<br>opgeleverd).                                                                                                    | 0         |        |
| A15207 | Onderhoud dagtochten   | Touring | Standaard grootboeknummer t.b.v. de reserveringkosten.                                                                                                    | 8150      | 81     |
| A15208 | Onderhoud dagtochten   | Touring | Ongelijk aan nul = De rubriek "aanbiedingsnummer" t.b.v. de Rotterdam pas<br>kan in programma 152 vastoplegd worden en op tab 4 van programma 153<br>is het ingeven van Rotterdam pasnummers mogelijk. Bovenstaande is in<br>gebruik bij reldate: 97002. In 1221 nog niet opgeleverd. | 0         |        |
| A15214 | Onderhoud dagtochten   | Touring | Gelijk aan systeemdatum = Opschonen van dagtochten inclusief deelnemers<br>in programma 152 is mogelijk (JJJJMMDD) (in 1221 nog niet opgeleverd).                                                                                                    | 20140716  | 201407 |
| A15302 | Invoeren boekingen dag | Touring | 0 = Het veld incasso in programma 153 is niet actief.<br>1 = Het veld incasso is wel actief en het incassoveid is niet aangevinkt.<br>2 = Het veld incasso is wel actief en het incassoveid is wel aangevinkt.                                                                        | 0         |        |
| A15304 | Invoeren boekingen dag | Touring | Ongelijk aan nul Normaal wordt in programma 153 alle vertrekdata<br>geboond van het lopende jaar. Wanneer je extra vertrekdata van het<br>vorige jaar wenst te zien, dan kun je op deze postie het aantal extra<br>maanden ingeven van het vorige jaar.                               | 0         |        |
| A15307 | Invoeren boekingen dag | Touring | Ongelijk aan nul = Nieuwe methode van dagtochtreservering.                                                                                                    | 1         |        |
| A15312 | Invoeren boekingen dag | Touring | Ongelijk aan nul = Het vastleggen deelnemers op busplaatsen is onmogelijk.                                                                                                    | 1         |        |
| A15314 | Invoeren boekingen dag | Touring | Ongelijk aan nul = De ingave annuleringskosten is mogelijk (vraagstelling NA<br>annuleren van de boeking).                                                                                                    | 1         |        |
| A15503 | Aanvoerschema / passa  | Touring | 1 = Aanvoerschema overzicht 1.<br>2 = Aanvoerschema overzicht 2.                                                                                                    | 2         |        |
| A15504 | Aanvoerschema / passa  | Touring | 0 = Sortering op routecode / tijdstip.<br>1 = Sortering op routecode / opstapnummer.<br>2 = Sortering op tijdstip.<br>3 = Sortering op opstapnummer.                                                                                                    | 0         |        |
| A15507 | Aanvoerschema / passa  | Touring | Ongetijk aan nul = Naast het deelnemernummer wordt ook het<br>factuurnummer op de passagierslijst afgedrukt.                                                                                                    | 1         |        |

In de *Systeem- en applicatieconstanten* vindt u de mogelijke instellingen van de diverse dagtochtenprogramma's. Deze constanten worden meestal in overleg met onze consultant ingesteld.

| 0    | )nderhoud t    | abellen Trip |                                                             |                                                         |
|------|----------------|--------------|-------------------------------------------------------------|---------------------------------------------------------|
| Teks | ten BTW        | Parameters   |                                                             |                                                         |
|      | ode            |              | Omschrijving                                                | Waarde                                                  |
| ▶ d  | lag.facturerin | ig.001       | Dagboek verkopen                                            | 1200                                                    |
| d    | lag.facturerin | ig.002       | Documentdefinitie factuur                                   | dagfactuur                                              |
| d    | lag.facturerin | ig.003       | Document definitie annulering                               | dagannulering                                           |
| d    | lag.facturerin | ig.004       | Boekbron factuur                                            | dagfac                                                  |
| d    | lag.facturerin | ig.005       | Document definitie deelnemersbewijs                         | dagdeeInrbewijs                                         |
| d    | lag.facturerin | ig.009       | Betaaltermijn direct sell                                   | 0                                                       |
| d    | lag.facturerin | ig.011       | Dagboek verkopen (verzamel)                                 | 1200                                                    |
| d    | lag.facturerin | g.012        | Documentdefinitie factuur (verzamel)                        | dagfactuurverz                                          |
| d    | lag.facturerin | ig.014       | Boekbron factuur (verzamel)                                 | dagfacverz                                              |
| d    | lag.facturerin | ig.020       | Eerst volgende periode boeken als afgesloten periode (1=ja) | 0                                                       |
| d    | lag.facturerin | ig.021       | Boeken in toekonstige periode (1=ja via vraagstelling)      | 0                                                       |
| d    | lag.facturerin | ig.050       | Standaard opbrengst                                         | 2500                                                    |
| d    | lag.facturerin | ig.051       | Annuleringsopbrensgt                                        | 2500                                                    |
| d    | lag.facturerin | ig.052       | Provisie wederverkopers                                     | 5000                                                    |
| d    | lag.facturerin | ig.053       | Grondslag BTW tegenrekening                                 | 2069                                                    |
| d    | lag.facturerin | ig.102       | EMail direct verzenden (0) of nabewerken(1)                 | 1                                                       |
| d    | lag.facturerin | ig.701       | Factuur (verzamel) EMail subject                            | Factuur < <findebop factuurnr>&gt;</findebop factuurnr> |
| d    | lag.facturerin | ig.702       | Factuur (verzamel) EMail body                               | Bijgaand ontvangt u bovenstaande factuur.\n\nMet vriend |
| d    | lag.facturerin | ig.703       | Factuur (verzamel) EMail bijlagen                           |                                                         |
| d    | lag.facturerin | ig.704       | Factuur (verzamel) EMail PDF-naam                           | Factuur_< <findebop factuurnr>&gt;</findebop factuurnr> |
| d    | lag.facturerin | ig.711       | Factuur (verzamel) EMail subject                            | Factuur < <findebop factuurnr>&gt;</findebop factuurnr> |
| d    | lag.facturerin | ig.712       | Factuur (verzamel) EMail body                               | Bijgaand ontvangt u bovenstaande factuur.\n\nMet vriend |
| d    | lag.facturerin | ig.713       | Factuur (verzamel) EMail bijlagen                           |                                                         |
| d    | lag.facturerin | ig.714       | Factuur (verzamel) EMail PDF-naam                           | Factuur_< <findebop factuurnr>&gt;</findebop factuurnr> |
| d    | lag.facturerin | ig.721       | Factuur (verzamel) EMail subject                            | Factuur < <findebop factuurnr>&gt;</findebop factuurnr> |
| d    | lag.facturerin | ig.722       | Factuur (verzamel) EMail body                               | Bijgaand ontvangt u bovenstaande factuur.\n\nMet vriend |
| d    | lag.facturerin | ig.723       | Factuur (verzamel) EMail bijlagen                           |                                                         |
| d    | lag.facturerin | ig.724       | Factuur (verzamel) EMail PDF-naam                           | Factuur_< <findebop factuurnr>&gt;</findebop factuurnr> |
| d    | lag.facturerin | ig.731       | Factuur (verzamel) EMail subject                            | Factuur < <findebop factuurnr>&gt;</findebop factuurnr> |
| d    | lag.facturerin | ig.732       | Factuur (verzamel) EMail body                               | Bijgaand ontvangt u bovenstaande factuur.\n\nMet vriend |
| d    | lag.facturerin | ig.733       | Factuur (verzamel) EMail bijlagen                           |                                                         |
| d    | lag.facturerin | ig.734       | Factuur (verzamel) EMail PDF-naam                           | Factuur_< <findebop factuurnr="">&gt;</findebop>        |
| d    | lag.facturerin | ig.741       | Factuur (verzamel) EMail subject                            | Factuur < <findebop factuurnr>&gt;</findebop factuurnr> |

| Consta   | anten Algemee | n                      |               |                  |                  | × |
|----------|---------------|------------------------|---------------|------------------|------------------|---|
| 1. Basis | 2. Dagtochten | 3. Touring en diensten | 4. Werkplaats | 5. Margeregeling | 6. Verzekeringen |   |
|          |               |                        |               |                  |                  |   |
|          |               |                        |               |                  |                  |   |
| Verza    | meldebiteur 1 | P                      |               |                  |                  |   |
|          |               |                        |               |                  |                  |   |
|          |               |                        |               |                  |                  |   |
|          |               |                        |               |                  |                  |   |
|          |               |                        |               |                  |                  |   |
|          |               |                        |               |                  |                  |   |
|          |               |                        |               |                  |                  |   |
|          |               |                        |               |                  |                  |   |
|          |               |                        |               |                  |                  |   |
|          |               |                        |               |                  |                  |   |
|          |               |                        |               |                  |                  |   |
|          |               |                        |               |                  |                  |   |
|          |               |                        |               |                  |                  |   |
|          |               |                        |               |                  |                  |   |

Via *Beheer parameters en basistabellen* kunt u op tab *Parameters* de volgende velden vullen:

- Dagboek verkopen: [grootboeknummer debiteuren]
- Document definities: welke variabele layout wilt u gebruiken, zie hiervoor de documentatie Variabele layout
- Boekbronnen: de boekingsbron geeft in de financiële administratie aan uit welk programma een journaalpost komt
- Grootboeknummers voor standaard opbrengst, annulering, provisie en grondslag BTW

Via Constanten algemeen  $\rightarrow$  tab 2 Dagtochten kunt u de verzameldebiteur dagtochten invullen. Deze relatie dient u eerst aan te maken via *Relatiebeheer*.

Alle documenten in de module *Dagtochten* zijn variabel instelbaar. Zie hiervoor de documentatie *Document definities*.

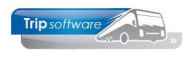

### 4 Onderhoud plaatsen & clusters

Voordat u kunt beginnen met het samenstellen van dagtochten, dient u eerst alle opstapplaatsen aan te maken en eventuele plaatsclusters. Dit kan in het programma *Onderhoud opstapplaatsen*.

### 4.1 Opstapplaatsen

| Onderhoud opstapplaatsen/Clusters              |  |
|------------------------------------------------|--|
| Nummer 333                                     |  |
| 1. Basis opstapplaats 2. Basis plaatsduster    |  |
| Opstapplats Schyndel Lootte Perlong Nulsstreat |  |
|                                                |  |
|                                                |  |
|                                                |  |
|                                                |  |
|                                                |  |
|                                                |  |
|                                                |  |
|                                                |  |
|                                                |  |
|                                                |  |
|                                                |  |
|                                                |  |
|                                                |  |

Op tabblad 1 *Basis opstapplaats* kunt u de opstapplaatsen aanmaken, wijzigen en evt. verwijderen.

Iedere opstapplaats bestaat uit een opstapnummer (alleen getallen), een plaatsnaam (max. 24 posities), een locatieaanduiding binnen die plaats en een extra locatie.

Als opstapnummer wordt vaak gekozen voor de postcode van die plaats of locatie.

Na het ingeven van het opstapnummer, heeft u de volgende mogelijkheden:

- aanmaken nieuwe opstapplaats
- wijzigen bestaande opstapplaats
- afvoeren opstapplaats (onder bepaalde voorwaarden)
- opvragen opstapplaatsen

### 4.2 Plaatsclusters

| Onderhoud opstapplaatsen/Cluste        | ers                  |                 |                  | - 0 <b>-</b> × |
|----------------------------------------|----------------------|-----------------|------------------|----------------|
| Clusternummer 1                        |                      |                 |                  |                |
| L. Basis opstapplaats 2. Basis plaatso | luster               |                 |                  |                |
| Omschrijving Ophaalroute Zuid          |                      |                 |                  |                |
| Plaatscode Opstapplaats                | Locatie              | Extra locatie   | Instaptijd Route | ^              |
| 5211 Den Bosch                         | Station NS voorzijde |                 | 0:00 a           |                |
| 5405 Uden                              | Marktstraat          |                 | 0:00 b           |                |
| 5465 Veghel                            | Rembrandtlaan        |                 | 0:00 b           |                |
| 5482 Schijndel                         | Parking Kluisstraat  |                 | 0:00 b           |                |
| 5611 Eindhoven                         | Station NS           | halte Eurolines | 0:00 a           |                |
|                                        |                      |                 |                  |                |
|                                        |                      |                 |                  |                |
|                                        |                      |                 |                  |                |
|                                        |                      |                 |                  |                |
|                                        |                      |                 |                  |                |
|                                        |                      |                 |                  |                |
|                                        |                      |                 |                  |                |
|                                        |                      |                 |                  |                |
|                                        |                      |                 |                  |                |
|                                        |                      |                 |                  |                |
|                                        |                      |                 |                  |                |
|                                        |                      |                 |                  |                |
|                                        |                      |                 |                  |                |
|                                        |                      |                 |                  |                |
|                                        |                      |                 |                  |                |
|                                        |                      |                 |                  | ~              |

Via tabblad 2 *Basis plaatscluster* kunt u ook plaatsclusters aanmaken. Dit is gemakkelijk als u vaak werkt met standaard opstaproutes. Een plaatscluster bestaat uit één of meerdere opstapplaatsen aangevuld met evt. een opstaptijd en een routecode. Op dat moment koppelt u dus al een opstapplaats aan een opstaptijd, dat doet u niet als u alleen een opstapplaats aanmaakt (niet verplicht). U mag de opstaptijd ook op '0' laten staan en later invullen (via *Onderhoud Dagtochten*).

Ingave van routecodes kan handig zijn bij het vooraf samenstellen van vaste aanvoerroutes. Bij het uitdraaien van de aanvoer- of passagierslijst kunt u op routecode selecteren en zo aparte opstaplijsten draaien.

U geeft eerst een nieuw clusternummer in en daarna klikt op *Nieuw*. U geeft een omschrijving in een daarna kunt u de opstapplaatsen aan het cluster koppelen. U kunt of rechtstreeks de plaatscode ingeven of u kunt de spatiebalk indrukken en dan een opstapplaats kiezen. Daarna kan evt. een opstaptijd en/of routecode ingegeven worden.

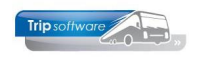

### **5 Onderhoud dagtochten**

Voordat u deelnemers kunt gaan boeken, dient u eerst in het programma *Onderhoud dagtochten* de vaste gegevens van de dagtocht in te voeren. Iedere dagtocht heeft een uniek dagtochtnummer gekoppeld aan een datum. Indien u meerdere identieke dagtochten heeft op diverse data, dan is het dagtochtnummer voor ieder gelijk. Met het vergrootglas kunt u het zoekproces opstarten voor een overzicht van reeds aangemaakte dagtochten.

U kunt twee soorten dagtochten aanmaken:

- Dagtochten met deelnemersbewijs: bij deze dagtochten ontvangt de deelnemer alleen een deelnemersbewijs, hij/zij betaalt contact aan de chauffeur, facturering van de dagtochten vindt achteraf plaats, voor intern (verzameldebiteur) en voor boekingskantoren.
- **Dagtochten met directe facturering**: bij deze dagtochten ontvangt de deelnemer een factuur en dient hij/zij vooraf te betalen (contant of bank), er is dus ook een openstaande post in de administratie. Facturering van deze dagtochten achteraf zorgt alleen voor een factuur voor de boekingskantoren.

Per dagtocht is maar één soort mogelijk, u kunt niet binnen één dagtocht en deelnemersbewijzen en facturen maken.

Let op: het aanmaken van de dagtocht wordt alleen gebruikt voor het invoeren van boekingen met het programma Dagtochtboekingen. Er is geen opdracht of bus aan gekoppeld. U dient zelf in Onderhoud opdrachten een opdracht aan te maken gericht aan uw eigen organisatie zodat deze in de planning verschijnt.

Het is mogelijk om dagtochten te gebruiken zonder verzameldebiteur (alleen bij deelnemersbewijzen, niet bij directe facturering).

#### 5.1 Aanmaken dagtocht

| Onderhoud Dagtochten                                                                | - 8 💌                                                 |
|-------------------------------------------------------------------------------------|-------------------------------------------------------|
| Dagtochtnr 🔟 🔎 Zomerdagtocht                                                        |                                                       |
| Datum 14-07-2020 🜐 Dinsdag                                                          |                                                       |
| 1. Basis 2. Opstapplaatsen 3. Evenementen 4. Bibliotheek 5. Tonen prijsuitsplitsing |                                                       |
| Basis                                                                               | Prijzen                                               |
| Bestemming Zomerdagtocht                                                            | Volwassenen 50,00                                     |
| Interne info Deelnemersbewijs                                                       | 65plus 0,00 😭                                         |
| Aantal stoelen 50                                                                   | Kinderen 0,00 🏠                                       |
| Aantal bussen 1 Geblokkeerd                                                         | Personeel 0,00                                        |
| Direct factureren                                                                   | Overigen 0,00 1                                       |
| Verzamel debiteur 1 Int. Deb. Dagtochten [158], intern 🔎                            | Prijs uitsplitsen                                     |
| Bestemmingscode ZOM                                                                 |                                                       |
| Bus-onderneming                                                                     | Provisie reisbureau 0,00                              |
| Bezetting 6                                                                         | reserveringskosten 0,00                               |
| Filiaalcode Trip Software                                                           |                                                       |
| Extra's                                                                             | Rekeningnummer 8150 Opbrengst reserveringkosten dag 🔎 |
|                                                                                     |                                                       |
|                                                                                     |                                                       |
| 1                                                                                   |                                                       |

Om een nieuwe dagtocht aan te maken, geeft u eerst het dagtochtnummer en de datum in en dan klikt u op Nieuw. U kunt nu de basisgegevens, de opstapplaatsen (minimaal 1), de evenementen (optioneel) en de bibliotheek (optioneel) ingeven.

Na het invoeren van alle gegevens van de dagtocht kunt u met de button de gegevens van de dagtocht opslaan, de dagtocht is nu aangemaakt. U kunt nog extra vertrekdata aanmaken via de button Dupliceren.

Indien u een dagtocht wil aanmaken voor een datum die reeds verstreken is, dan krijgt u hiervan een melding.

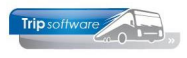

#### 5.1.1 Basisgegevens dagtocht

Per dagtocht kunt u de volgende basisgegevens vastleggen:

- Bestemming: naam van de dagtocht, wordt tevens afgedrukt op de factuur en het deelnemersbewijs
- Interne info: wordt alleen getoond bij het selecteren van de dagtocht in Dagtochtboekingen
- Aantal stoelen: het aantal zitplaatsen per bus (max. 99), totaal capaciteit is dus aantal stoelen maal aantal bussen
- Aantal bussen: het aantal bussen
- Geblokkeerd: indien dit veld is

| ssis 2. Opstapplaatsen 3. Evenementen 4. Bibliotheek 5. Tonen prijsuits | pitsing                                               |
|-------------------------------------------------------------------------|-------------------------------------------------------|
| 5                                                                       | Prijzen                                               |
| Bestemming Zomerdagtocht                                                | Volwassenen 50,00 😭                                   |
| Interne info Deelnemersbewijs                                           | 65plus 0,00 😭                                         |
| Aantal stoelen 50                                                       | Kinderen 0,00 😭                                       |
| Aantal bussen 1 Gebiokkeerd                                             | Personeel 0,00                                        |
| Direct factureren                                                       | Overigen 0,00 😭                                       |
| Verzamel debiteur 1 Int. Deb. Dagtochten [158], intern 🔎                | 2 Prijs uitsplitsen                                   |
| Bestemmingscode ZOM                                                     |                                                       |
| Bus-onderneming                                                         | Provisie reisbureau 0,00                              |
| Bezetting 6                                                             | reserveringskosten 0,00                               |
| Filiaalcode Trip Software                                               | 5                                                     |
| Extra's                                                                 | Rekeningnummer 8150 Opbrengst reserveringkosten dag 🔎 |
|                                                                         |                                                       |

- aangevinkt, kunnen er geen boekingen meer gemaakt worden op deze dagtocht
  Direct factureren: aangevinkt (facturen/openstaande posten), uitgevinkt
- (deelnemersbewijzen, contant aan chauffeur betalen)
- Verzameldebiteur (wordt automatisch opgehaald uit de Constanten Algemeen, bij direct factureren verplicht, bij deelnemersbewijzen optioneel)
- Bestemmingscode: max. 3 letters, kan gebruikt worden als selectie item bij mailing
- Busonderneming: naam van de uitvoerende busonderneming
- Bezetting: wordt automatisch gevuld na boeking
- Filiaalcode: indien van toepassing
- Extra's: indien aangevinkt, dan krijgt u bij het maken van een boeking de melding 'Boeking akkoord zonder extra's' als u vergeten bent om de extra's in te geven. Bij het onderdeel Extra's kunt u bijv. entreekaarten aanmaken op een bepaalde datum. Deze entreekaarten worden dan extra vermeld bij de dagtocht (deelnemersbewijs/factuur) en tevens worden in het programma *Extra onderhoud* alle boekingen bijgehouden zodat u altijd kunt zien hoeveel kaarten er verkocht zijn en aan wie.

#### Prijzen

U heeft de beschikking over 5 prijscategorieën: volwassenen, 65plus, kinderen, personeel en overigen. Deze omschrijvingen mag u ook handmatig wijzigen bijv. 1<sup>e</sup> rang, 2<sup>e</sup> rang, etc. Het is mogelijk om de prijzen uit te splitsen om zo een gedeelte van het bedrag naar een andere grootboekrekening te boeken.

#### Diversen

- Provisie reisbureau: dit kan een provisiebedrag zijn of een percentage, instelbaar via de *Systeem- en applicatieconstanten*
- Reserveringskosten: het bedrag voor reserveringskosten per boeking, de naam mag gewijzigd worden bijv. boekingskosten, dossierkosten, etc.
- Rekeningnummer: het grootboeknummer voor de reserveringskosten, dit mag gelijk zijn aan de standaard opbrengst of een apart rekeningnummer zijn.

Het grootboeknummer voor de standaard opbrengst vindt u in de constanten, zie hoofdstuk 3.

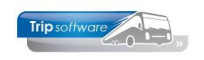

#### 5.1.2 Opstapplaatsen

| 🔲 Onde   | erhoud Dag | gtochten             |                      |                           |      |       | ×    |
|----------|------------|----------------------|----------------------|---------------------------|------|-------|------|
|          | Dagtocht   | <b>nr</b> \$6        | 🔎 Volendam           |                           |      |       |      |
|          | Dab        | m 11-10-2014         | Taterdag             |                           |      |       |      |
| 1. Basis | 2. Opsta   | pplaatsen 3. Eveneme | nten 🥂 🛃 Bibliotheek | 5. Tonen prijsuitsplitsin | a    |       |      |
|          |            |                      |                      |                           |      |       |      |
|          |            |                      |                      |                           |      |       |      |
| PL       | aatscode   | Opstapplaats         | Locatie              | Extra locatie             | Tijd | Route |      |
| •        | 5481       | Schijndel            | Afslag AS0           |                           | 7:30 |       |      |
|          | 5463       | /eghel               | AH                   |                           | 7:40 |       |      |
|          | 5403 (     | Jden                 | Ben van Dijk         |                           | 7:50 |       | =    |
|          | 3815       | Oss                  | Carpcolplaats        |                           | 8:15 |       |      |
|          |            |                      |                      |                           |      |       | - UI |
|          |            |                      |                      |                           |      |       |      |
|          |            |                      |                      |                           |      |       |      |
|          |            |                      |                      |                           |      |       |      |
|          |            |                      |                      |                           |      |       | -    |
|          |            |                      |                      |                           |      |       |      |
|          |            |                      |                      |                           |      |       | 1    |
|          |            |                      |                      |                           |      |       |      |
|          |            |                      |                      |                           |      |       |      |
|          |            |                      |                      |                           |      |       |      |
|          |            |                      |                      |                           |      |       |      |
|          |            |                      |                      |                           |      |       | -    |

Via tabblad 2 *Opstapplaatsen* kan een cluster opstapplaatsen aan de dagtocht worden gekoppeld. Via de verrekijker krijgt u een overzicht van de mogelijke clusters.

Een dagtocht dient minimaal één opstapplaats te bevatten. In plaats van het cluster kunt u ook rechtstreeks een opstapplaats kiezen (spatiebalk in de kolom plaatscode).

Na het opslaan van de dagtocht kunt u evt. nog wijzigingen aanbrengen in de opstapplaatsen. Met <DEL> of rechtermuis kunt u ook een opstapplaats verwijderen.

Wanneer boekingen zijn verricht op één of meerdere opstapplaatsen, dan zal wijziging in de opstaptijden van een bepaalde dagtocht automatisch worden doorgevoerd in de tijden van de geboekte deelnemers in het programma *Dagtochtboekingen*.

#### 5.1.3 Evenementen

| 🧧 Onderhoud Dagtochten        |                             |                            |             |   |
|-------------------------------|-----------------------------|----------------------------|-------------|---|
| Dagtochtnr 16                 | 🔎 Volendam                  |                            |             |   |
| Datum 11-10-2014              | Zaterdag                    |                            |             |   |
| 1. Basis 2. Opstapplaatsen 3. | Evenementen 🦺 🛃 Bibliotheek | 5. Tonen prijsuitsplitsing |             |   |
| Omschrijving                  | Locatie                     | Plaatsnaam                 | Telefoonnr  |   |
| afscheidsdiner                | Rest. de Brug               | Utrecht                    | 010-2154825 |   |
|                               |                             |                            |             |   |
| -                             |                             |                            |             |   |
| -                             |                             |                            |             | E |
|                               |                             |                            |             |   |
| -                             |                             |                            |             |   |
|                               |                             |                            |             |   |

#### 5.1.4 Bibliotheek & Hint

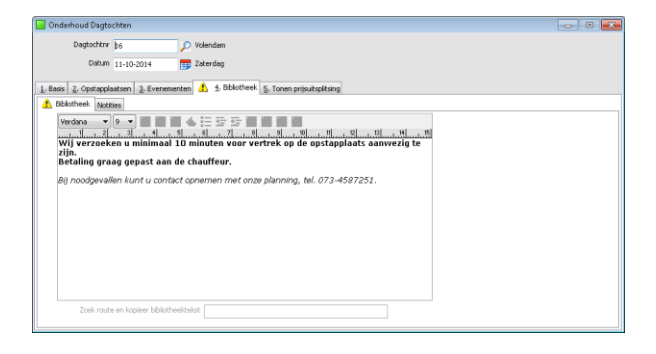

Op tabblad 4 *Bibliotheek*  $\rightarrow$  tab *Hint* kunt u notities zetten die belangrijk zijn voor de chauffeur (of uzelf).

Ditzelfde tabblad ziet u ook terug in programma *Dagtochtboekingen*. Notities die u in dit programma maakt, ziet u ook terug in *Onderhoud dagtochten* en vv. Deze notities kunnen ook op de passagierslijst/aanvoerschema afgedrukt worden. Op tabblad 3 *Evenementen* kunt u aangeven welke reserveringen c.q. evenementen u heeft gereserveerd voor deze dagtocht met de locatie en het telefoonnummer.

Op tabblad 4 *Bibliotheek* → tab *Bibliotheek* kunt u extra informatie ingeven betreffende de dagtocht, welke nuttig zijn voor de deelnemer, bijv. het programma, de wijze van betalen, etc. Deze tekst wordt op het deelnemersbewijs/factuur afgedrukt.

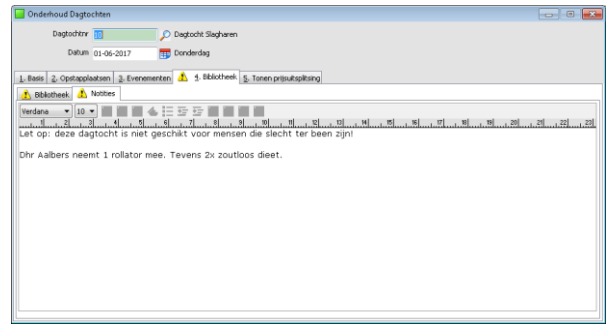

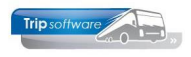

#### 5.2 Prijsuitsplitsing

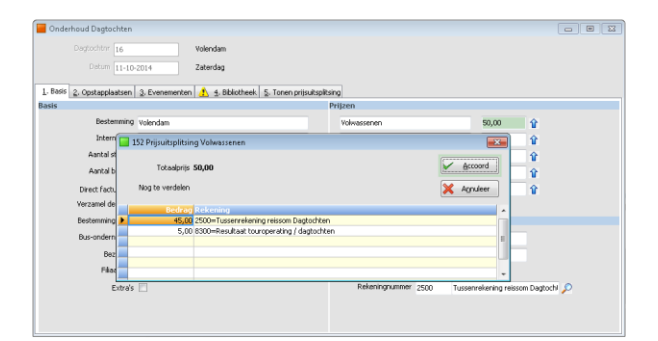

| Conderhoud Dagtochten                                                       |                                                                                                    |
|-----------------------------------------------------------------------------|----------------------------------------------------------------------------------------------------|
| Dagtochtre 16 Volendam                                                      |                                                                                                    |
| Datum 11-10-2014 Zaterdag                                                   |                                                                                                    |
|                                                                             |                                                                                                    |
| 1. Basis 2. Opstapplaatsen 3. Evenementen 🔥 4. Bbliotheek 5. Tonen prijsuit | splitsing                                                                                                    |
| Yolwassenen                                                                 | Personeel                                                                                                    |
| Bedrag Rekening Omschrijving                                                | Bedrag Rekening Omschrijving                                                                                                    |
| 45,00 2500 Tussenrekening reisson Dagtochten                                |                                                                                                    |
| 5,00 8300 Resultaat touroperating / dagtochten                              |                                                                                                    |
|                                                                             |                                                                                                    |
|                                                                             |                                                                                                    |
| 6 Solur                                                                     | * Versions                                                                                                    |
| Bedrag Rekening Omschritving                                                | Bedrag Rekening Omschrijving                                                                                                    |
|                                                                             |                                                                                                    |
|                                                                             |                                                                                                    |
|                                                                             |                                                                                                    |
|                                                                             |                                                                                                    |
|                                                                             | * <b>*</b> *                                                                                                    |
| Kinderen                                                                    |                                                                                                    |
| Bedrag Rekening Umschrijving                                                | Bedrag Rekening Umschrijving                                                                                                    |
|                                                                             |                                                                                                    |
|                                                                             |                                                                                                    |
|                                                                             |                                                                                                    |
|                                                                             |                                                                                                    |
|                                                                             | 1. The second second seco |

Door te werken met prijsuitsplitsing kunt u de opbrengst van de dagtocht bij facturering direct sturen naar de juiste grootboeknummers. Zo kunt u de individuele prijzen uitsplitsen naar bijv. een gedeelte busomzet en een gedeelte omzet entreekaarten, etc. Dit geldt niet voor de reserveringskosten!

Als u niet werkt met prijsuitsplitsing dan wordt de reissom (prijs volwassenen e.d.) bij facturering (verzamel of direct) geboekt naar de standaard opbrengstrekening dagtocht, die is aangegeven in de parameters.

Indien constant A15204 is ongelijk aan nul, dan kunt u gebruik maken van de prijsuitsplitsing op tabblad 5. Per (gedeelte van een) prijs dient u aan te geven welk grootboeknummer van toepassing is.

### 5.3 Dupliceren dagtochten

Met de button (*Dupliceren*) kunt u een aangemaakte dagtocht dupliceren naar een andere datum. Het dagtochtnummer kunt u evt. wijzigen, alle andere gegevens worden overgenomen, verder dient u de datum of een periode in te geven.

| 📒 152 Duplicer      | ren dagtocht 🧾      | 3 |
|---------------------|---------------------|---|
| Selecties           |                     |   |
| Nieuw dagto         | chtnr: 16           |   |
| Van d               | latum: 18-10-2014 🌐 |   |
| T/m d               | latum: 18-10-2014 🌐 |   |
| Int                 | terval: 1           |   |
| Biblio              | theek: 🔽            |   |
| <u> D</u> uplicee   | r Annuleer          |   |
| <u>1</u> . Dagtocht |                     |   |
| Dagtochtnr:         | 16                  |   |
| Datum:              | 11-10-2014          |   |
| Bestemming:         | Volendam            |   |
|                     |                     |   |

Het is ook mogelijk om een langere periode te kiezen, in dat geval dient u tevens een interval (bij één datum 1) in te geven, zo kunt u een groot aantal dagtochten tegelijkertijd aanmaken.

In constant A15203 kunt u het maximum aantal dagen vastleggen voor het dupliceren van dagtochten. Bij overschrijding van dit aantal volgt een melding, die genegeerd mag worden.

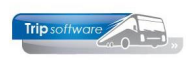

### 5.4 Afdrukken en/of afvoeren dagtochten

#### 5.4.1 Geplande dagtochten

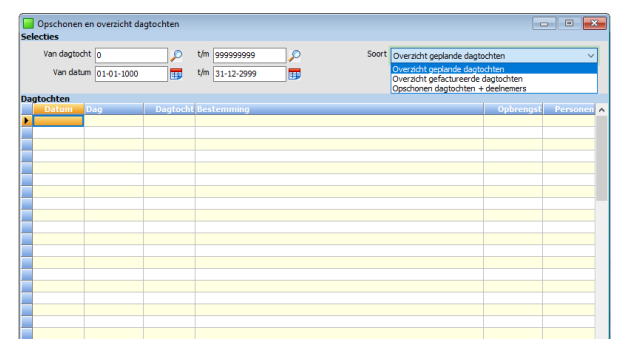

Met de button (*Opschonen en overzicht dagtochten*) kunt u een overzicht uitdraaien van de gerealiseerde boekingen. Verder kunt u selecteren op dagtochtnummer en op datum.

(Geplande dagtochten zijn: met Dagtochtboekingen nog te verkopen of vrijgegeven voor facturering of geannuleerd.)

#### 5.4.2 Gefactureerde dagtochten

|   | Gefactureerde dagtochten |                                  |           |                     |  |  |  |
|---|--------------------------|----------------------------------|-----------|---------------------|--|--|--|
|   | Van dat                  | um 01-01-1000 📅 t/m 31-12-2999 📅 |           | Selecteer           |  |  |  |
|   | Datum                    | Dagtochtnr Bestemming            | Opbrengst | Factuurdat Personer |  |  |  |
| M | 14-05-2016               | 11 Degtocht Keukenhof            | 605.00    | 31-12-2016 15       |  |  |  |
|   | 15-05-2016               | 11 Degtocht Keukenhof            | 322,50    | 31-12-2016 8        |  |  |  |
|   | 17-06-2016               | 10 Concert Marco Borsato         | 795,00    | 31-12-2016 10       |  |  |  |
|   |                          |                                  |           |                     |  |  |  |
|   |                          |                                  |           |                     |  |  |  |
|   |                          |                                  |           |                     |  |  |  |
| Щ |                          |                                  |           |                     |  |  |  |
| 4 |                          |                                  |           |                     |  |  |  |
| 4 |                          |                                  |           |                     |  |  |  |
| - |                          |                                  |           |                     |  |  |  |
| - |                          |                                  |           |                     |  |  |  |
| - |                          |                                  |           |                     |  |  |  |
|   |                          |                                  |           |                     |  |  |  |
|   |                          |                                  |           |                     |  |  |  |
|   |                          |                                  |           |                     |  |  |  |
|   |                          |                                  |           |                     |  |  |  |
|   |                          |                                  |           |                     |  |  |  |
|   |                          |                                  |           |                     |  |  |  |
|   |                          |                                  |           |                     |  |  |  |
|   |                          |                                  |           |                     |  |  |  |
|   |                          |                                  |           |                     |  |  |  |
|   |                          |                                  |           |                     |  |  |  |
|   |                          |                                  |           |                     |  |  |  |
|   |                          |                                  |           |                     |  |  |  |
| щ |                          |                                  |           |                     |  |  |  |
| 4 |                          |                                  |           |                     |  |  |  |
| 4 |                          |                                  |           |                     |  |  |  |
| - |                          |                                  |           |                     |  |  |  |
| - |                          |                                  |           |                     |  |  |  |
|   |                          |                                  |           |                     |  |  |  |
|   |                          |                                  |           |                     |  |  |  |
|   |                          |                                  |           |                     |  |  |  |
|   |                          |                                  |           |                     |  |  |  |
|   |                          |                                  |           | ×                   |  |  |  |
|   |                          |                                  |           |                     |  |  |  |

Met de button **F** (*Gefactureerde dagtochten*) krijgt u een overzicht van de gefactureerde dagtochten. U kunt selecteren op dagtochtnummer en op datum.

U krijgt een overzicht op het scherm van alle dagtochten die reeds gefactureerd zijn op volgorde van reisdatum. Tevens worden vermeld: het dagtochtnummer, de bestemming, de opbrengst, de factuurdatum en het aantal geboekte personen.

Via de rechtermuistoets kunt u dit overzicht afdrukken of exporteren naar Excel.

Let op: het overzicht gefactureerde dagtochten is alleen correct als u na de uitvoering van de dagtochten alvorens te factureren eerst evt. correcties aanbrengt in Dagtochtboekingen.

#### 5.4.3 Afvoeren dagtochten

Met de button (*Opschonen en overzicht dagtochten*) kunt u tevens:

- overzicht geplande dagtochten maken
- overzicht gefactureerde dagtochten maken
- opschonen dagtochten en deelnemers

Na het factureren van de dagtochten zullen de gegevens in *Dagtochtboekingen* incl. deelnemers bewaard blijven. U kunt deze gegevens alleen nog opvragen, niet meer muteren. Door gebruik te maken van de functie 'Opschonen dagtochten en deelnemers' worden de detailgegevens van de deelnemers uit Dagtochtboekingen verwijderd (via wachtwoord in constant A15214).

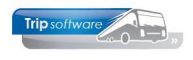

#### 5.5 Wijzigen tijd / locatie opstapplaats

In *Onderhoud dagtochten* is het mogelijk om bij één of meerdere dagtochten de tijd en/of de locatie van een reeds aangemaakte opstapplaats te wijzigen.

| 📃 Mutaties per op | stapplaats    |                | - • 💌 |
|-------------------|---------------|----------------|-------|
| Selecties Verwerk | te mutaties   |                |       |
| Selecties         |               |                |       |
| Dagtocht          | 0             | t/m 9999999    |       |
| Datum             | 01-01-1000    | t/m 31-12-2999 |       |
| Plaatscode        | 0             | <i>"</i>       |       |
|                   |               |                |       |
| Aanpassen         | Nieuwe waarde |                |       |
| Tijd              | 0:00          |                |       |
| Route-code        |               |                |       |
| Locatie           |               |                |       |
| Extra locatie     |               |                |       |
|                   |               |                |       |
|                   |               |                |       |
|                   |               |                |       |
|                   |               |                |       |
|                   |               |                |       |
|                   |               |                |       |
|                   |               |                |       |

U klikt op de button M (*Mutaties per opstapplaats*). Het scherm aan de linkerzijde verschijnt.

U geeft aan van welke dagtocht(en) u welke opstapplaats wilt wijzigen en vervolgens dient u onderin het scherm bij tijd, route-code, locatie of extra locatie in het veld 'Aanpassen' een vinkje te zetten en de nieuwe waarde in te vullen. Na het indrukken van het vinkje worden de wijzigingen doorgevoerd.

|    | 🗧 152 Mutaties per opstapplaats 👘 📼 💌 |              |            |             |     |  |  |
|----|---------------------------------------|--------------|------------|-------------|-----|--|--|
| Se | electies <u>V</u> erwer               | kte mutaties |            |             |     |  |  |
|    | Dagtochtnr                            | Datum        | Bestemming | Programma's | -   |  |  |
|    | 16                                    | 11-10-2014   | Volendam   | 152         |     |  |  |
|    | 16                                    | 18-10-2014   | Volendam   | 152         |     |  |  |
|    |                                       |              |            |             |     |  |  |
|    |                                       |              |            |             |     |  |  |
|    |                                       |              |            |             |     |  |  |
|    |                                       |              |            |             | =   |  |  |
|    |                                       |              |            |             |     |  |  |
|    |                                       |              |            |             |     |  |  |
| _  |                                       |              |            |             |     |  |  |
|    |                                       |              |            |             |     |  |  |
|    |                                       |              |            |             |     |  |  |
|    |                                       |              |            |             | -   |  |  |
|    |                                       |              |            |             |     |  |  |
| -  |                                       |              |            |             |     |  |  |
| -  |                                       |              |            |             |     |  |  |
| -  |                                       |              |            |             |     |  |  |
| -  |                                       |              |            |             |     |  |  |
|    |                                       |              |            |             |     |  |  |
|    |                                       |              |            |             |     |  |  |
|    |                                       |              |            |             |     |  |  |
|    |                                       |              |            |             |     |  |  |
|    |                                       |              |            |             |     |  |  |
|    |                                       |              |            |             |     |  |  |
|    |                                       |              |            |             |     |  |  |
|    |                                       |              |            | 1           | 1 1 |  |  |

Op het gepresenteerde mutatiescherm kunt u vervolgens zien welke mutaties er zijn doorgevoerd.

De mutaties worden doorgevoerd in Onderhoud dagtochten en in Dagtochtboekingen.

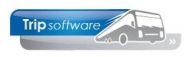

### 6 Onderhoud extra's

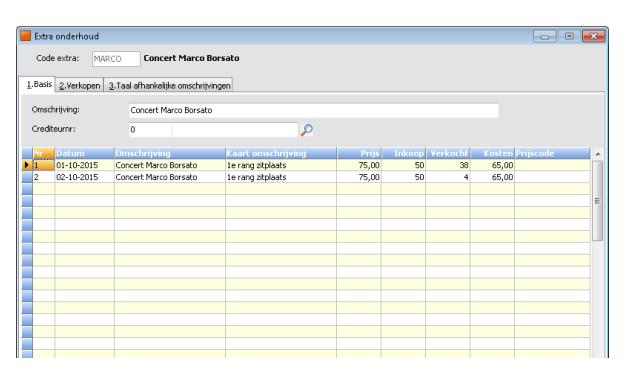

In *Onderhoud extra's* is het mogelijk om voorraden van bepaalde artikelen (zoals entreekaarten) te onderhouden en een overzicht van de geboekte voorraden op het scherm te presenteren of uit de printen.

Deze voorraden kunnen geboekt worden door touring via *Onderhoud opdrachten*, onderdeel Extra's of via *Dagtochtboekingen*, onderdeel Extra's.

Per artikel kunt u de volgende velden ingeven: datum, omschrijving, kaart omschrijving, prijs (= verkoopprijs), inkoop (= aantal ingekochte kaarten), kosten (=inkoopprijs) en eventueel een prijscode. Het veld 'nr' wordt door het systeem automatisch ingevuld (dit is een uniek nummer).

Het veld 'Verkocht' wordt automatisch ingevuld op het moment dat dit artikel wordt geboekt.

|     | Extra onderho | ud                                             |                                       |        |            |                           |   |  |
|-----|---------------|------------------------------------------------|---------------------------------------|--------|------------|---------------------------|---|--|
|     | Code extra:   | de extra: BOR Concertikaartjes Marco Borsato 🔎 |                                       |        |            |                           |   |  |
|     | 2 Vorkor      | on a Teal - Bealable and                       | and and the same                      |        |            |                           |   |  |
| 1.4 | Alle a m      | 5. raaramankelijke one                         | i i i i i i i i i i i i i i i i i i i |        |            |                           |   |  |
| 1   | Ale 2. Tourin | g 🥂 3. Dagtochten 🦺                            | <u>4</u> . TO                         |        |            |                           |   |  |
|     | Datum         | Omschrijving                                   | Kaart omschrijving                    | Aantal | Boekdatum  | Info                      | ^ |  |
|     | 17-06-2016    | Concert Marco Borsato                          | 2e rangkaarten                        | 6      | 22-03-2016 | Dagtocht 10 op 17-06-2016 |   |  |
|     | 17-06-2016    | Concert Marco Borsato                          | 2e rangkaarten                        | 4      | 22-03-2016 | Dagtocht 10 op 17-06-2016 |   |  |
|     | 30-11-2017    | Concert Marco Borsato                          | 2e rangkaarten                        | 5      | 30-11-2017 | Dossier 8                 |   |  |
|     | 30-11-2017    | Concert Marco Borsato                          | 2e rangkaarten                        | 4      | 30-11-2017 | Dossier 11                |   |  |
|     | 30-11-2017    | Concert Marco Borsato                          | 2e rangkaarten                        | 15     | 30-11-2017 | Dossier 12                |   |  |
|     | 12-04-2018    | Concert Marco Borsato                          | 2e rangkaarten                        | 6      | 12-04-2018 | Dossier 7                 |   |  |
|     |               |                                                |                                       |        |            |                           |   |  |
|     |               |                                                |                                       |        |            |                           |   |  |
|     |               |                                                |                                       |        |            |                           |   |  |
|     |               |                                                |                                       |        |            |                           |   |  |
|     |               |                                                |                                       |        |            |                           |   |  |
|     |               |                                                |                                       |        |            |                           |   |  |
|     |               |                                                |                                       |        |            |                           |   |  |
|     |               |                                                |                                       |        |            |                           |   |  |
|     |               |                                                |                                       |        |            |                           |   |  |
|     |               |                                                |                                       |        |            |                           |   |  |
|     |               |                                                |                                       |        |            |                           |   |  |
|     |               |                                                |                                       |        |            |                           |   |  |
|     |               |                                                |                                       |        |            |                           |   |  |
|     |               |                                                |                                       |        |            |                           |   |  |
|     |               |                                                |                                       |        |            |                           |   |  |
|     |               |                                                |                                       |        |            |                           | ~ |  |
|     |               |                                                |                                       |        |            |                           |   |  |

Op het tabblad 'Verkopen' worden de geboekte artikelen per boeking geregistreerd, waarbij het opdrachtnummer of het dagtochtnummer vermeld wordt. Bij het tabblad 'Verkopen' zijn 4 tabbladen beschikbaar, nl. '1. Alle', '2. Touring', '3. Dagtochten' en '4. TO'. U kunt per onderdeel (touring, dagtochten en TO) bekijken hoeveel kaarten er verkocht zijn en aan wie. Op het tabblad 'Alle' wordt een totaaloverzicht gegeven.

Via de rechtermuistoets linksboven in de tabel kunt u tevens een overzicht uitprinten van de verkopen van een artikel.

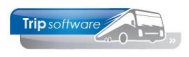

## 7 Boekingsbronnen

Het is mogelijk om bij boeking van een dagtochtdeelnemer vast te leggen welke bron (advertentie, folder, tv-krant, vrienden, etc.) de reden van boeking is geweest (reisgids-registratie). Indien u hiervan gebruik wilt gaan maken, dan dient u eerst bij constant A15303 een '1' in te vullen.

| iderhoud diverse tabellen                                    |                     |                                                                       | and the second second sec |               |           |          |
|--------------------------------------------------------------|---------------------|-----------------------------------------------------------------------|----------------------------------------------------------------------------------------------------|---------------|-----------|----------|
| Personeel Wagens                                             | ouring Touring (cal | culatie) Teksten Salaris                                              | ISO9001 Dagtochten                                                                                                    |               |           |          |
| Code Omschriiving                                            |                     |                                                                       |                                                                                                    |               | Blokkeren | Bocking  |
| 1 Folder                                                     |                     |                                                                       |                                                                                                    |               |           |          |
| 2 Internet<br>3 Familie/vriender                             |                     |                                                                       |                                                                                                    |               |           |          |
| 4 Advertentie                                                |                     |                                                                       |                                                                                                    |               |           |          |
|                                                              |                     |                                                                       |                                                                                                    |               |           |          |
|                                                              |                     |                                                                       |                                                                                                    |               |           |          |
|                                                              |                     |                                                                       |                                                                                                    |               |           |          |
|                                                              |                     |                                                                       |                                                                                                    |               |           |          |
|                                                              |                     |                                                                       |                                                                                                    |               |           |          |
|                                                              |                     |                                                                       |                                                                                                    |               |           |          |
|                                                              |                     |                                                                       |                                                                                                    |               |           |          |
|                                                              |                     |                                                                       |                                                                                                    |               |           |          |
|                                                              |                     |                                                                       |                                                                                                    |               |           |          |
|                                                              |                     |                                                                       |                                                                                                    |               |           |          |
|                                                              |                     |                                                                       |                                                                                                    |               |           |          |
| Zoeksleutel Co<br>loekwaarde                                 | de                  |                                                                       | ∨ Like ⊚ RegX                                                                                                    | : () LE <= () | ) EQ =    | ⊖ge >=   |
| Zoeksleutel Co                                               | de                  | 1                                                                     | ∨ Like ⊚ RegX                                                                                                    | : () le <= () | ) EQ =    | () GE >= |
| Zoeksleutel <sub>Co</sub><br>Joekwaarde<br>Code              | de                  | Omschrijving                                                          | ∨ Like ⊚ RegX                                                                                                    | : () le <= () | ) EQ =    | ○GE >=   |
| Zoeksleutel Co<br>Joekwaarde<br>Code                         | de                  | Omschrijving<br>Folder                                                | ∨ Like ⊚ RegX                                                                                                    | : () le <= () | ) EQ =    | () GE >= |
| Zoeksleutel Co<br>loekwaarde<br>Code<br>1<br>2               | de                  | Omschrijving<br>Folder<br>Internet                                    | ∨ Like ● RegX                                                                                                    | : () LE <= () | ) EQ =    | () GE >= |
| Zoeksleutel Co<br>ioekwaarde<br>Code<br>1<br>2<br>3          | de                  | Omschrijving<br>Folder<br>Internet<br>Familie/vriender                | ∨ Like ● RegX                                                                                                    | : () le <= () | ) EQ =    | () GE >= |
| Zoeksleutel Co<br>toekwaarde<br>Code<br>1<br>2<br>3<br>4     | de                  | Omschrijving<br>Folder<br>Internet<br>Familie/vriender<br>Advertentie | ∨ Like ● RegX                                                                                                    | : () LE <= () | ) EQ =    | () GE >= |
| Zoeksleutel Co<br>ioekwaarde<br>Code<br>1<br>2<br>3<br>4     | de                  | Omschrijving<br>Folder<br>Internet<br>Familie/vriender<br>Advertentie | ∨ Like ● RegX                                                                                                    | : () le <= () | ) EQ =    | () GE >= |
| Zoeksleutel Co<br>ioekwaarde<br>Code<br>1<br>2<br>3<br>4     | de                  | Omschrijving<br>Folder<br>Internet<br>Famile/vriender<br>Advertentie  | ⊻ Like ● RegX                                                                                                    | : () le <= () | ) EQ =    | () GE >= |
| Zoeksleutel Co<br>oekwaarde<br>Code<br>1<br>2<br>3<br>4      | de                  | Omschrijving<br>Folder<br>Internet<br>Familie/vriender<br>Advertentie | ∨ Like ● RegX                                                                                                    | : () le <= () | ) EQ =    | () GE >= |
| Zoeksleutel Co<br>oekwaarde<br>Code<br>1<br>2<br>3<br>4      | de                  | Omschrijving<br>Folder<br>Internet<br>Famile/vriender<br>Advertentie  | ✓ Like ● RegX                                                                                                    | : () le <= () | ) EQ =    | () GE >= |
| Zoeksleutel Co<br>oekwaarde<br>Code<br>1<br>2<br>3<br>4      | de                  | Omschrijving<br>Folder<br>Internet<br>Familie/vriender<br>Advertentie | ∨ Like ● RegX                                                                                                    | : () le <= () | ) EQ =    | () GE >= |
| Zoeksleutel Co<br>oekwaarde<br>1<br>2<br>3<br>4              | de                  | Omschrijving<br>Folder<br>Internet<br>Familie/vriender<br>Advertentie | ∨ Like ● RegX                                                                                                    | : () le <= () | ) EQ =    | () GE >= |
| Zoeksleutel Co<br>oekwaarde<br>Code<br>2<br>3<br>4           | de                  | Omschrijving<br>Folder<br>Internet<br>Familie/vriender<br>Advertentie | ∨ Like ● RegX                                                                                                    | : () le <= () | ) EQ =    | () GE >= |
| Zoeksleutel Co<br>oekwaarde<br>Code<br>1<br>2<br>3<br>4<br>4 | de                  | Omschrijving<br>Folder<br>Internet<br>Familie/vriender<br>Advertentie | ∨ Like ● RegX                                                                                                    | : () le <= () | ) EQ =    | () GE >= |
| Zoeksleutel Co<br>toekwaarde 2<br>2<br>3<br>4                | de                  | Omschrijving<br>Folder<br>Internet<br>Familie/vriender<br>Advertentie | ∨ Like ● RegX                                                                                                    | : () le <= () | ) EQ =    | () GE >= |
| Zoeksleutel Co<br>Zoekwaarde 2<br>2<br>3<br>4                | de                  | Omschrijving<br>Folder<br>Internet<br>Familie/vriender<br>Advertentie | v Like ● RegX                                                                                                    | C LE <= C     | ) EQ =    | () GE >= |

In prg. Onderhoud diverse tabellen  $\rightarrow$  tab Dagtochten  $\rightarrow$  tab Boekingsbron dient u alle boekingsbronnen aan te maken die u wilt gaan gebruiken. Als er reeds boekingen gemaakt zijn met vermelding van de boekingsbron, dan vindt u in dit programma ook het aantal boekingen per boekingsbron.

Als u nu een boeking gaat maken voor een dagtocht in *Dagtochtboekingen*, dan vraagt het systeem bij het opslaan van de boeking om de boekingsbron, dit kunt u aangeven d.m.v. dubbelklik.

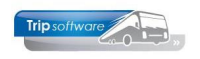

### 8 Dagtochtboekingen

Met behulp van het programma *Dagtochtboekingen* kunt u dagtochtdeelnemers boeken. U kunt alleen dagtochten boeken waarvan de filiaalcode gelijk is aan de filiaalcode in uw logon.

U heeft in dit programma de volgende mogelijkheden:

- Nieuwe deelnemer inboeken
- Deelnemer wijzigen
- Deelnemer verwijderen/annuleren
- Zoekproces dagtochten starten
- Bladeren door de dagtochten
- Afdrukken/e-mailen deelnemersbewijs/factuur
- Deelnemers van de dagtocht opvragen
- Opstapplaatsen opvragen
- Zoek deelnemer in alle dagtochten
- Huidige voorraad van de extra's bekijken

#### 8.1 Zoeken dagtocht / deelnemer

| Van datum<br>Tjm datum | 01-11-2013<br>31-12-2999 |                   |            |                   |             |              |          |
|------------------------|--------------------------|-------------------|------------|-------------------|-------------|--------------|----------|
| um .                   | Nummer                   | Besterming        | Capaciteit | Bezet Geannuleerd | Vrijgegeven | Gefactureerd | Biokkade |
| 09-2014                | 70                       | Disneyland Parijs | 40         | 5                 |             |              |          |
| 10-2014                | 15                       | Creabeurs Utrecht | 100        | 18                |             |              |          |
| 10-2014                | 15                       | Creabeurs Utrecht | 100        | 0                 |             |              |          |
| 10-2014                | 15                       | Creabeurs Utrecht | 100        | 4 2               |             |              |          |
| 10-2014                | 16                       | Volendam          | 50         | 0                 |             |              |          |
| 10-2014                | 81                       | Concert           | 50         | 3                 |             |              |          |
| 10-2014                | 16                       | Volendam          | 50         | 0                 |             |              |          |
| 10-2014                | 81                       | Cancert           | 100        | 0                 |             |              |          |
| 11-2014                | 81                       | Concert           | 100        | 0                 |             |              |          |
| 11-2014                | 81                       | Concert           | 100        | 0                 |             |              |          |
|                        |                          |                   |            |                   |             |              |          |

U kunt het zoekvenster Dagtochten openen met het vergrootglas boven in de werkbalk.

U kunt het zoekvenster Dagtochten ook automatisch op laten starten na de start van het programma Dagtochtboekingen. Hiervoor dient u bij constant A20008 een 1 in te vullen.

Met dubbelklik kunt u de gewenste dagtocht selecteren. De laatst geselecteerde dagtocht wordt onthouden.

In het venster kunt u zien: de capaciteit van de dagtocht, de bezetting (hoeveel deelnemers reeds geboekt zijn) en of de dagtocht geannuleerd of vrijgegeven is. Alleen de dagtochten vanaf de systeemdatum worden in het venster getoond. Via constant A15304 kunt u het extra maanden ingeven wat vóór de systeemdatum getoond moet worden.

U kunt ook kiezen voor het vergrootglas achter het veld Dagtocht, in dat geval krijgt u een overzicht van ALLE dagtochten (ook die reeds uitgevoerd zijn) met dagtochtnummer, datum en bestemming. Dit overzicht geeft geen bezetting aan!

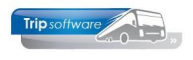

| gtocht:     | 99         | P                  |                   |          |          | Onschrijving: | Creat  | eurs   | Utrecht      |               | Bezetting: | 18           |  |
|-------------|------------|--------------------|-------------------|----------|----------|---------------|--------|--------|--------------|---------------|------------|--------------|--|
| turn:       | 01-10-2014 | 📅 Woensdag         |                   |          |          | Interne info: | ind. e | intree |              |               | Vrij:      | 82           |  |
| Deelhemers  | 2. Opstapp | laatson 3. Dhr. 10 | ). Versteeg       |          |          |               |        |        |              |               |            |              |  |
| Naam        |            | Adres              | woonplaats        | Deemener | Débiteur | PAX Tactu     | umr B. | _ An   | s. Afdrukdat | Aingemakt do. | Datum      | Ltst gewipig |  |
| /ersteeg    |            | Beekstraat 22      | Deventer          | 233      | 1        | 4             | N      |        |              | anja          | 08-09-2014 | anja         |  |
| Volbers     |            | Ekenweg 233        | Drienerlo         | 234      | 1        | 4             | N      |        |              | anja          | 09-09-2014 |              |  |
| chippers    |            | Baukanwag 28       | Enschede          | 235      | 1        | 10            | N      |        |              | anja          | 08-09-2014 |              |  |
| an der Mole | an i       | Schapedrift 18     | Hardina veid-Gies | 236      | 1        | 2             | N      | 3      |              | anja          | 12-09-2014 |              |  |
| an der Mole | in i       | Schapedrift 18     | Hardina veld-Gies | 237      | 1        | 2             | N      | )      |              | anja          | 12-09-2014 |              |  |
| æ Bruyn     |            | Detel 10           | Hardinaveld-Gies  | 238      | 1        | 2             | N      | 3      |              | anja          | 12-09-2014 |              |  |
| an Leeuwe   | n )        | Gerkstraat 25      | Zeeland           | 239      | 1        | 3             | N      | 3      |              | anja          | 12-09-2014 |              |  |
|             |            |                    |                   |          |          |               |        |        |              |               |            |              |  |
|             |            |                    |                   |          |          |               |        |        |              |               |            |              |  |
|             |            |                    |                   |          |          |               |        |        |              |               |            |              |  |
|             |            |                    |                   |          |          |               |        |        |              |               |            |              |  |
|             |            |                    |                   |          |          |               |        |        |              |               |            |              |  |
|             |            |                    |                   |          |          |               |        |        |              |               |            |              |  |
|             |            |                    |                   |          |          |               |        |        |              |               |            |              |  |
|             |            |                    |                   |          |          |               |        |        |              |               |            |              |  |
|             |            |                    |                   |          |          |               |        |        |              |               |            |              |  |
|             |            |                    |                   |          |          |               |        |        |              |               |            |              |  |
|             |            |                    |                   |          |          |               |        |        |              |               |            |              |  |
|             |            |                    |                   |          |          |               |        |        |              |               |            |              |  |
|             |            |                    |                   |          |          |               |        |        |              |               |            |              |  |
|             |            |                    |                   |          |          |               |        |        |              |               |            |              |  |
|             |            |                    |                   |          |          |               |        |        |              |               |            |              |  |
|             |            |                    |                   |          |          |               |        |        |              |               |            |              |  |
|             |            |                    |                   |          |          |               |        |        |              |               |            |              |  |
|             |            |                    |                   |          |          |               |        |        |              |               |            |              |  |
|             |            |                    |                   |          |          |               |        |        |              |               |            |              |  |
|             |            |                    |                   |          |          |               |        |        |              |               |            |              |  |
|             |            |                    |                   |          |          |               |        |        |              |               |            |              |  |
|             |            |                    |                   |          |          |               |        |        |              |               |            |              |  |
|             |            |                    |                   |          |          |               |        |        |              |               |            |              |  |
|             |            |                    |                   |          |          |               |        |        |              |               |            |              |  |
|             |            |                    |                   |          |          |               |        |        |              |               |            |              |  |
|             | um         | Factuurne          | Bedrag Pro;       | re Info  |          |               |        |        |              |               |            |              |  |
|             |            |                    |                   |          |          |               |        |        |              |               |            |              |  |
|             |            |                    |                   |          |          |               |        |        |              |               |            |              |  |
|             |            |                    |                   |          |          |               |        |        |              |               |            |              |  |
|             |            |                    |                   |          |          |               |        |        |              |               |            |              |  |

#### **BLADEREN DOOR DE DAGTOCHTEN**

Met de pijltjestoetsen in de werkbalk kunt u bladeren tussen alle beschikbare dagtochten, bij het bladeren krijgt u bij iedere dagtocht de geboekte deelnemers te zien.

| 🔲 Zoeken dee | 🔄 Zoeken deelmemer in alle dagtochten 📃 💿 🗾 |                    |                              |            |                   |               |
|--------------|---------------------------------------------|--------------------|------------------------------|------------|-------------------|---------------|
| Van po       | stcode                                      | Un menenenen       | Deelnementr 0                |            |                   |               |
|              | and and a second                            |                    |                              |            | 100               | Colution      |
|              | annual ADDEDICS                             |                    |                              |            |                   | Seecces       |
| Naamikort    | Naam                                        | Woonplaats         | PAX Bestemming               | Vertrekdat | Factuurne Betaald | Ann. Deelnr 🔺 |
| AALBERS      | Aabers                                      | Arnhem             | 4 Keukenhof(30)              | 02-11-2014 | 900540 N          | 270           |
| AALBERS      | Aabers                                      | Arnhem             | 2 Volendam(16)               | 11-10-2014 | 0 N               | 247           |
| AALBERS      | Aabers                                      | Amhen              | 2 Keukenhof(30)              | 01-11-2014 | 0 N               | 266           |
| AALBERS      | Aabers                                      | Amhem              | 5 Disneyland Parijs(70)      | 20-09-2014 | 0 N               | 232           |
| AALBERS      | Aabers                                      | Amhon              | 3 Volendam(16)               | 11-10-2014 | 0 N               | 253           |
| AALBERS      | Aabers                                      | Arnhem             | 12 Kerstmarkt Düsseldorf(10) | 18-12-2010 | 900197 N          | 227 =         |
|              |                                             |                    |                              |            |                   |               |
|              |                                             |                    |                              |            |                   |               |
|              |                                             |                    |                              |            |                   |               |
|              |                                             |                    |                              |            |                   |               |
|              |                                             |                    |                              |            |                   |               |
|              |                                             |                    |                              |            |                   |               |
|              |                                             |                    |                              |            |                   |               |
| _            |                                             |                    |                              |            |                   |               |
|              |                                             |                    |                              |            |                   |               |
|              |                                             |                    |                              |            |                   |               |
|              |                                             |                    |                              |            |                   |               |
|              |                                             |                    |                              |            |                   |               |
|              |                                             |                    |                              |            |                   |               |
| _            |                                             |                    |                              |            |                   |               |
|              |                                             |                    |                              |            |                   |               |
| -            |                                             |                    |                              |            |                   |               |
|              |                                             |                    |                              |            |                   |               |
|              |                                             |                    |                              |            |                   |               |
|              |                                             |                    |                              |            |                   |               |
|              |                                             |                    |                              |            |                   |               |
|              |                                             |                    |                              |            |                   |               |
| -            |                                             |                    |                              |            |                   |               |
|              |                                             |                    |                              |            |                   |               |
|              |                                             |                    |                              |            |                   |               |
|              |                                             |                    |                              |            |                   |               |
|              |                                             |                    |                              |            |                   |               |
| -            |                                             |                    |                              |            |                   |               |
| •            | C visjende 😱                                | 1988ge 28 740/40/2 |                              |            |                   | -             |
|              |                                             |                    |                              |            |                   |               |

#### ZOEK DEELNEMER

Met de button Z kunt u een deelnemer zoeken in alle dagtochten op naamkort, postcode of deelnemernummer.

Met dubbelklik op een deelnemer, plaatst u deze deelnemer in het boekingsvenster. U kunt de deelnemer nu gaan wijzigen of verwijderen.

#### 8.2 Deelnemers per dagtocht

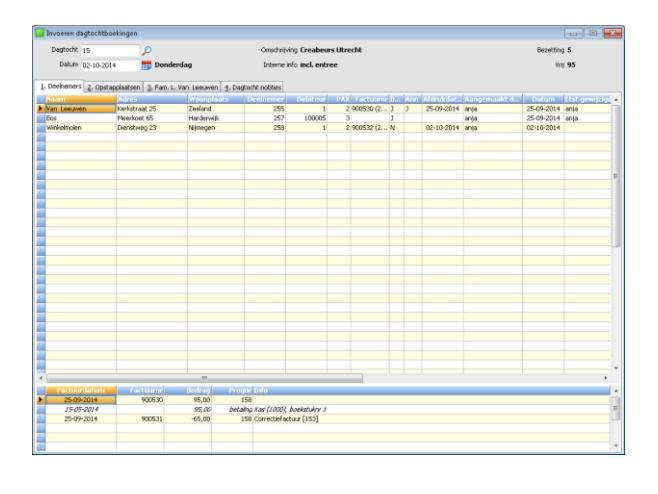

Na het kiezen van de juiste dagtocht, worden op tabblad 1 de reeds geboekte deelnemers getoond

Met dubbelklik van de muis op een deelnemer, komt u op tabblad 3 in de boekingsvenster van de deelnemer in de wijzigfunctie. U kunt de deelnemer nu gaan wijzigen.

Onderin het scherm ziet u de facturen behorende bij de dagtochtboeking. Met dubbelklik op de regel kunt u de factuur bekijken. Als de factuur betaalt is, kunt u dit hier ook zien inclusief de datum, dagboek en boekstuknummer.

De grid van de deelnemers is variabel en kan via het programma *Onderhoud variabele grids* gewijzigd worden. Als u met de rechtermuis vooraan in de werkbalk klikt, kunt u naar Indeling en kunt u daar kiezen welke grid u wilt gebruiken (indien meerdere grids zijn aangemaakt).

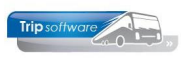

### 8.3 Opstapplaatsen

| Hercem digital Mitakingen      Dagland     Tom (14-2)      Dentement: 2 Contexposition     Solution     Solution     Solution     Solution     Solution     Solution     Solution     Solution     Solution     Solution | Onchriging Zenzenskepteckt<br>Listene rich Street Exclusiones<br>profit netters:<br>Index and Street Exclusion<br>Redworkfolgen<br>Balant Bild<br>Balant Bild<br>Balant Balant | Learning 2     Learning 2     L | Op tabblad 2 <i>Opstapplaatsen</i> vindt u de<br>opstapplaatsen van de dagtocht met de<br>opstaplocatie, de tijden en het aantal<br>geboekte deelnemers op deze<br>opstapplaats.                                                                                                    |
|----------------------------------------------------------------------------------------------------|----------------------------------------------------------------------------------------------------|----------------------------------------------------------------------------------------------------|----------------------------------------------------------------------------------------------------|
| Prozen dytchtosisym     Capacity     Data 10                                                                                                    | Orachrieke Bugtecht Stegheren<br>bitme info<br>4 ogsolet nate<br>                                                                                                    | ा जिल्हा के स्वाप्त के स्वाप्त के स्वाप्त के स्वाप्त के स्वाप्त के स्वाप्त के स्वाप्त के स्वाप्त के स्वाप्त के स                                                                                                    | <ul> <li>Het is mogelijk om op <u>dagtocht</u>niveau<br/>notities vast te leggen op het tabblad</li> <li>Dagtocht notities. Deze notities ziet u<br/>ook weer terug in programma Onderhoud<br/>dagtochten → tab Bibliotheek → tab<br/>Notities.</li> <li>Hier kunt u notities zetten voor de<br/>chauffeur (of uzelf), deze kunnen ook op<br/>de passagierslijst/aanvoerschema<br/>afgedrukt worden.</li> </ul> |

### 8.5 Extra's

| 📃 Zoeken extr | a's per datum         |                              |                    |         |                    |
|---------------|-----------------------|------------------------------|--------------------|---------|--------------------|
| Yan           | datum: 01.10.2015 🚥   |                              |                    |         |                    |
| -             |                       |                              |                    |         |                    |
| [2] 1,m.      | Sacum: 01-10-2015     |                              |                    |         |                    |
| Datum         | Extra omschrijving    | Omychritying                 | Kaart onschrijving | Prils V | sorraad Bockingeri |
| ▶ 01-10-2015  | Concert Marco Borsato | Entree concert Marco Borsato | 1e rang zitplaats  | 75,00   | 50 38              |
|               |                       |                              |                    |         |                    |
|               |                       |                              |                    |         |                    |
|               |                       |                              |                    |         |                    |
|               |                       |                              |                    |         |                    |
|               |                       |                              |                    |         |                    |
|               |                       |                              |                    |         |                    |
|               |                       |                              |                    |         |                    |
|               |                       |                              |                    |         |                    |
|               |                       |                              |                    |         |                    |
|               |                       |                              |                    |         |                    |
|               |                       |                              |                    |         |                    |
|               |                       |                              |                    |         |                    |
|               |                       |                              |                    |         |                    |
|               |                       |                              |                    |         |                    |
|               |                       |                              |                    |         |                    |
|               |                       |                              |                    |         |                    |
|               |                       |                              |                    |         |                    |
|               |                       |                              |                    |         |                    |
|               |                       |                              |                    |         |                    |
|               |                       |                              |                    |         |                    |
|               |                       |                              |                    |         |                    |
|               |                       |                              |                    |         |                    |

De button **E** (Beschikbare extra's) toont alle nog beschikbare extra's op de datum van de gekozen dagtocht. Zo kunt u dus zien of er voor die datum nog bijv. entreekaarten van een bepaalde rang op voorraad zijn, nl. het aantal busplaatsen hoeft niet overeen te komen met het aantal kaarten.

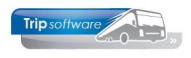

### 8.6 Deelnemer inboeken

| 📕 Invoeren dagtochtboekingen      |                               |                                   |                                         |
|-----------------------------------|-------------------------------|-----------------------------------|-----------------------------------------|
| Degtocht 16                       |                               | Onschrijving Volendam             | Bezetting 3                             |
| Datum 18-10-2014                  | Zaterdag                      | Interne info bus/rondvaart/diner  | Wrij 47                                 |
| 1 Deelnemers 2 Oostatolaatoon     | 3. Advestment A. Davenit week | -                                 |                                         |
| 1. Info deelnemer 2. Extrail 3. B | anlaiten                      |                                   |                                         |
| Deelnemer 3                       |                               | Debiteur                          |                                         |
| Aanspreekttel                     | -                             | Adressen Wederverkoop 📝           | 1 Verzameldebiteur, Module Dagtochten 🔎 |
| Voorletters/Neam                  |                               | Betaling                          |                                         |
| Adres                             |                               | Detosid                           | Bonsummer o                             |
| Postcode/Plaats                   |                               |                                   |                                         |
| Talaform                          |                               |                                   |                                         |
| Teleforn 2                        |                               |                                   |                                         |
| F and other                       |                               |                                   |                                         |
| t-mailagres                       |                               |                                   |                                         |
| Personen/prijs                    |                               |                                   |                                         |
| Volivassenen 60                   | Splus Kinderen Personeel      | Overigen reserveringskosten tota: | s l                                     |
| Aantal 0 0                        | 0 0                           | 0 0                               |                                         |
| Prijs 50,00 4                     | 67,50 0,00 0,00               | 0,00 5,00 <b>5,00</b>             | Meuve opstapplaats                      |
| Oostapplaatsen                    |                               |                                   |                                         |
| Plaats                            | Tijd Volwass                  | 65plus Kinderen Personeel Overige | n Tot. Pax Opmerking1 Opmerking2        |
|                                   |                               |                                   |                                         |
|                                   |                               |                                   |                                         |
|                                   |                               |                                   |                                         |
|                                   |                               |                                   |                                         |
|                                   |                               |                                   |                                         |
|                                   |                               |                                   | •                                       |
| Nog te verdelen<br>Volussenen Ø   | 65ckx 0                       | Linderen B                        | Descensel B Overinen B                  |
| . Consideration                   | 0.945 0                       |                                   | Consigning Consigning                   |
|                                   |                               |                                   |                                         |

| Invoeren dagtochtboekingen                                                                                                    |                             |                                |                   |                                       |
|----------------------------------------------------------------------------------------------------|-----------------------------|--------------------------------|-------------------|---------------------------------------|
| Degtocht 16                                                                                                    | Omschrijving Val            | lendam                         |                   | Bezetting 3                           |
| Datum 18-10-2014 Zaterdag                                                                                                    | Interne info bu             | s/rondvaart/diner              |                   | Wrij 47                               |
|                                                                                                    |                             |                                |                   |                                       |
| 1. Deelnemers 2. Opstapplaatsen 3. Adresgeg                                                                                                    | evens 4. Dagtocht notities  |                                |                   |                                       |
| 1. Info deelnemer 2. Extra's 3. Busplaatsen                                                                                                    |                             | Dabbarr                        |                   |                                       |
| Aanspreektel                                                                                                    | Advances                    | Wedenweisen 121 10002          | 5 ARN AMRO, Liden | Ø                                     |
| Vooriettersilikeen                                                                                                    | Bacasar                     | Heartenach (F)                 |                   | · · · · · · · · · · · · · · · · · · · |
| bites .                                                                                                    |                             | Betaling                       | converter and     |                                       |
| Destroyde Daats                                                                                                    |                             | Detaad                         | and and           |                                       |
|                                                                                                    |                             |                                |                   |                                       |
| Telefoon                                                                                                    |                             |                                |                   |                                       |
| Telefoon 2                                                                                                    |                             |                                |                   |                                       |
| E-mail adres                                                                                                    |                             |                                |                   |                                       |
| Dersonen (orijs                                                                                                    |                             |                                |                   |                                       |
| Volwassenen 65plus                                                                                                    | Kinderen Personeel Overigen | reserveringskosten totaal      |                   |                                       |
| tradition in the second second s |                             |                                |                   |                                       |
| Marical 0 0                                                                                                    | 0 0 0                       |                                |                   |                                       |
| Pros 50,00 47,50                                                                                                    | 0,00 0,00 0,00              | 5,00 5,00                      |                   | Neurre gostapplaats                   |
| Opstapplaatsen                                                                                                    |                             |                                |                   | 1                                     |
| Plaats                                                                                                    | Tiju voiwass Gopius kii     | nderen Personeel, Uvengen, Toc | Pax Upmerking1    | upmeningz ·                           |
|                                                                                                    |                             |                                |                   |                                       |
|                                                                                                    |                             |                                |                   |                                       |
|                                                                                                    |                             |                                |                   |                                       |
|                                                                                                    |                             |                                |                   |                                       |
|                                                                                                    |                             |                                |                   |                                       |
| Nog te verdelen                                                                                                    |                             |                                |                   |                                       |
| Volwassenen 0                                                                                                    | 65pkus 0                    | Kinderen Ø                     | Personeel 0       | Overigen Ø                            |
|                                                                                                    |                             |                                |                   |                                       |

 Image: State in the state in the state

| 📕 Invoeren dagtochtboekingen                                       |                                               |                                       |
|--------------------------------------------------------------------|-----------------------------------------------|---------------------------------------|
| Degtocht 16                                                        | Omschrijving Volendam                         | Bezetting 3                           |
| Datum 18-10-2014 Zaterdag                                          | Interne info bus/rondvaart/diner              | Wij 47                                |
|                                                                    |                                               |                                       |
| 1. Deelnemens 2. Opstapplaatsen 3. Adresgegevens 4. Dagtocht nobbe | s                                             |                                       |
| 1. Info deelnemer 2. Extra's 3. Busplaatsen                        | Dabibarra                                     |                                       |
| Aanspreektel                                                       | Advances Wedenweisen 121 100005               | ARN AMEO, Lideo                       |
| VoorlettersDieem                                                   | Brandi ( Media dendo) E                       | · · · · · · · · · · · · · · · · · · · |
| Adres                                                              | Betaling<br>Betald [7] Borrym                 | mer 210                               |
| Postronde Diaatis Exercis Tol                                      | Deceau -                                      |                                       |
| Contract, Joint Officer of                                         |                                               |                                       |
| Telefoon                                                           |                                               |                                       |
| Telefoon 2                                                         |                                               |                                       |
| E-mail adres                                                       |                                               |                                       |
|                                                                    |                                               |                                       |
| Volumentaria Solur Volumen Derocal                                 | Overinen recenseringkonten totaal             |                                       |
|                                                                    |                                               |                                       |
| Aantal 0 0 0                                                       | 0 0                                           |                                       |
| Prijs 50,00 47,50 0,00 0,00                                        | 0,00 5,00 <b>5,00</b>                         | Meuvre gostapplaats                   |
| Opstapplaatsen                                                     |                                               |                                       |
| Plaats Trid Volwass                                                | 65plus Kinderen Personeel Overigen Tot. Pax ( | pmerking1 Opmerking2                  |
|                                                                    |                                               |                                       |
|                                                                    |                                               |                                       |
|                                                                    |                                               |                                       |
|                                                                    |                                               |                                       |
|                                                                    |                                               |                                       |
|                                                                    |                                               | -                                     |
| Nog te verdelen<br>Waassenen B 65cks B                             | Kinderen Ø Pe                                 | remeel 0 Overinen 0                   |
| terrestrict a terrestrict a                                        |                                               | Charger a                             |
|                                                                    |                                               |                                       |

Als u de juiste dagtocht heeft gekozen, dan kunt u met de button Nieuw (plus) een nieuwe deelnemer gaan inboeken.

U kunt twee soorten deelnemers inboeken:

- 1. deelnemers rechtstreeks (direct-sell)
- deelnemers via wederverkopers (reisbureau, bank)

Voor de rechtstreekse deelnemers is in Onderhoud dagtochten al een verzameldebiteur voor deze dagtocht aangegeven.

Heeft u een deelnemer die geboekt is via een wederverkoper, dan kunt u via de verrekijker het zoekproces debiteuren starten en met dubbelklik de wederverkoper in de boeking plaatsen. U dient dan tevens het veld *Bonnummer* in te vullen.

Bij het inboeken van de deelnemer kunt u gebruik maken van de reeds aanwezige deelnemers in het adressenbestand via de button *Adressen*. Deelnemers zijn daar via postcode of verkorte naam op te halen. Met dubbelklik plaatst u de gegevens van de deelnemer in de boeking.

Indien uw deelnemer nog niet aanwezig is in het adressenbestand, dan kunt u de lijst met het kruisje afsluiten verlaten en de gegevens handmatig invoeren. **Na ingave van de postcode en het huisnummer is het mogelijk om de adresgegevens via de postcodetabel online op het halen**, zodat de schrijfwijze van de adresgegevens altijd correct is. Kies bijv.: 5482KL79 (aan elkaar) en geef dan enter. Hiervoor is wel een werkende internetverbinding vereist.

Na boeking van de dagtocht worden de adresgegevens van deze deelnemer automatisch opgenomen in het bestand en u kunt deze bij een volgende boeking weer ophalen. Na facturering van de

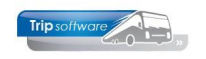

dagtocht worden de gegevens van de deelnemer aangevuld met relevante gegevens over de geboekte dagtocht.

*Indien u een deelnemer kiest uit het adressenbestand en u wijzigt in de adresgegevens, dan kunt u deze wijzigingen doorvoeren in het adressenbestand. De standaardwaarde kunt u vastleggen in constant A20015.* 

Indien gelijk aan: 0: wijzigen met focus op OK, 1: wijzigen met focus op annuleren, 2: wijzigen zonder vraagstelling, 3: nooit wijzigen. Bij het wijzigen van het adres van een deelnemer wordt tevens de mutatiedatum in Onderhoud adressen bij de deelnemer gewijzigd.

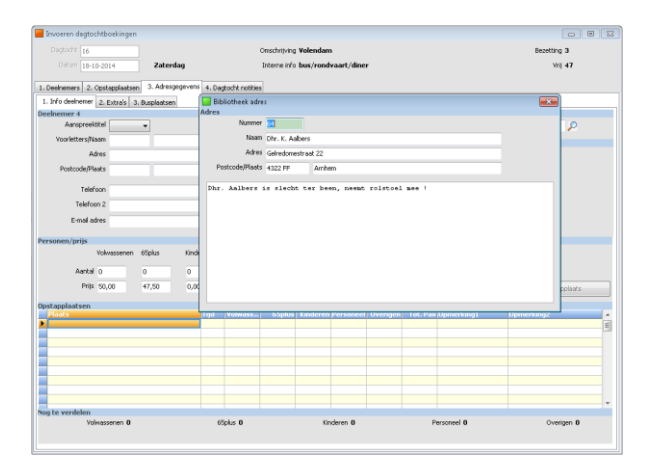

In *Onderhoud adressen* is het mogelijk om per deelnemer een bibliotheek in te vullen.

Indien constant A18405 =1 dan worden de bibliotheekteksten (mits ingevuld) van de gekozen deelnemer getoond bij het inboeken van de dagtocht.

| 📕 Invoeren dagtoi | :htboekingen   |              |              |                 |                          |                     |         |                     | -                        |     |  |
|-------------------|----------------|--------------|--------------|-----------------|--------------------------|---------------------|---------|---------------------|--------------------------|-----|--|
| Degtocht 16       |                |              |              | (               | Omschrijving <b>Vo</b> l | iendam              |         |                     | Bezetting 3              |     |  |
| Datum 18-1        | 0-2014         | Zaterda      | ю            |                 | Interne info bu          | s/rondvaart/diner   |         |                     | Wij 47                   |     |  |
| 1. Deelnemers 2.  | Opstapplaatser | 2. Dhr. K. A | Labers 4. Da | atocht notities |                          |                     |         |                     |                          |     |  |
| 1. Info deelhemer | 2. Extre's 3   | Dusplaatsen  |              |                 |                          |                     |         |                     |                          |     |  |
| Deelnemer 4       |                |              |              |                 |                          | Debiteur            |         |                     |                          |     |  |
| Aanspreek         | bitel Dhr.     | •            |              |                 | Adressen                 | Wederverko          | ор 📝 1  | Verzameldebiteu     | r, Module Dagtochten 🛛 🎉 | >   |  |
| Voorletters/N     | sam K.         | Aabers       |              |                 |                          | Betaling            |         |                     |                          |     |  |
| A                 | kes Gelredom   | estraat 22   |              |                 |                          | Bata                | AL 171  |                     |                          |     |  |
| Postcode/Pla      | ats 4322FF     | Archem       |              |                 |                          |                     |         |                     |                          |     |  |
|                   |                |              |              |                 |                          |                     |         |                     |                          |     |  |
| Telef             | oon 0987-127   | 354          |              |                 |                          |                     |         |                     |                          |     |  |
| Telefoo           | m 2 06-12345   | 678          |              |                 |                          |                     |         |                     |                          |     |  |
| E-mail as         | kes kareliDaa  | bers.nl      |              |                 |                          |                     |         |                     |                          |     |  |
|                   |                |              |              |                 |                          |                     |         |                     |                          |     |  |
| Personen/prijs    |                |              |              |                 |                          |                     |         |                     |                          |     |  |
|                   | Yolwassenen    | 65plus       | Kinderen     | Personeel       | Overigen                 | reserveringskosten  | totaal  |                     |                          |     |  |
| Aantal            | 1              | 2            | 0            | 0               | D                        |                     | 3       |                     |                          |     |  |
| Prtis             | 50,00          | 47,50        | 0,00         | 0,00            | 0,00                     | 5,00                | 150,00  |                     | Neuve opstappla          | sts |  |
| Opstapplaatsen    |                |              |              |                 |                          |                     |         |                     |                          |     |  |
| Plaats            |                |              | Tijd         | Volmass         | 65plus Ki                | ideren Personeel (D | rerigen | Tot. Pax Opmerking1 | Opmerking2               | ·   |  |
| -                 |                |              |              |                 |                          |                     |         |                     |                          | -   |  |
|                   |                |              |              |                 |                          |                     |         |                     |                          |     |  |
| -                 |                |              |              |                 |                          |                     |         |                     |                          |     |  |
|                   |                |              |              |                 |                          |                     |         |                     |                          |     |  |
|                   |                |              |              |                 |                          |                     |         |                     |                          |     |  |
|                   |                |              |              |                 |                          |                     |         |                     |                          |     |  |
| Nog te verdelen   |                |              |              |                 |                          |                     |         |                     |                          |     |  |
| Vol               | wassenen 1     |              |              | 55plus 2        |                          | Kinderen 0          |         | Personeel 0         | Overigen                 | 0   |  |
|                   |                |              |              |                 |                          |                     |         |                     |                          |     |  |

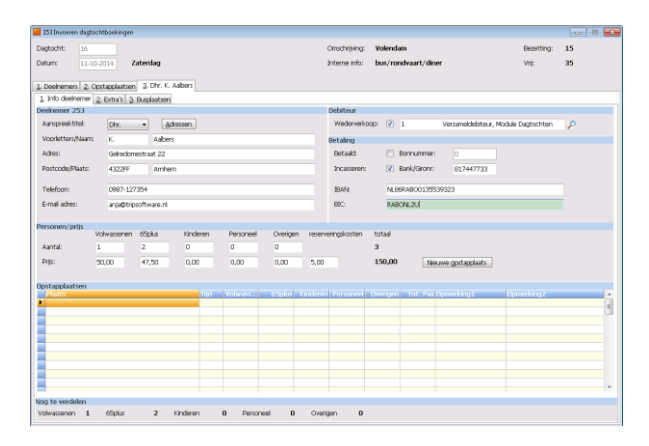

Als de adresgegevens zijn ingevuld, gaat u per prijscategorie het aantal deelnemers ingeven.

De evt. reserveringskosten worden automatisch toegekend (indien ingegeven in *Onderhoud dagtochten*). Het systeem telt het totaal aantal deelnemers en de totale reissom.

Aan elke vastgelegde boeking (party) wordt door het systeem automatisch een deelnemernummer toegekend.

U kunt per dagtochtboeking aan geven of het factuurbedrag per **incasso** ingehouden mag worden. Hiervoor dient u het veld *Incasso* aan te vinken en het veld *IBAN* en *BIC* in te vullen.

Een precieze beschrijving van de werking van automatisch incasso vindt u in de documentatie Financiële administratie. (constant A15302 =1 (N) of 2 (J)).

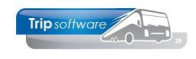

| oevoegen opstappiaats   |                             |               |                |  |
|-------------------------|-----------------------------|---------------|----------------|--|
| Plaatscode Opstapplaats |                             | Extra locatie | Instaptijd Rou |  |
| 5481 Schijndel          | Afslag AS0                  |               | 7:30           |  |
| 5463 Veghel             | AH                          |               | 7:40           |  |
| 5403 Uden               | Ben van Dijk                |               | 7:50           |  |
| 3815 Oss                | Carpoolplaats               |               | 8:15           |  |
|                         |                             |               |                |  |
|                         |                             |               |                |  |
|                         |                             |               |                |  |
|                         |                             |               |                |  |
|                         |                             |               |                |  |
|                         |                             |               |                |  |
|                         |                             |               |                |  |
|                         |                             |               |                |  |
|                         |                             |               |                |  |
|                         |                             |               |                |  |
|                         |                             |               |                |  |
|                         |                             |               |                |  |
|                         |                             |               |                |  |
|                         |                             |               |                |  |
|                         |                             |               |                |  |
|                         |                             |               |                |  |
|                         |                             |               |                |  |
|                         |                             |               |                |  |
|                         |                             |               |                |  |
|                         |                             |               |                |  |
|                         |                             |               |                |  |
|                         |                             |               |                |  |
|                         |                             |               |                |  |
|                         |                             |               |                |  |
|                         |                             |               |                |  |
|                         |                             |               |                |  |
|                         |                             |               |                |  |
| D Vicionarda            | Chinesen Reprintants        |               |                |  |
|                         | 2 rojojs                    |               |                |  |
| IDED                    |                             |               |                |  |
| Volwassenen 65plus      | Kinderen Personeel Overigen |               |                |  |
| Aantal                  |                             |               |                |  |
| 1 2                     | 0 0 0                       |               |                |  |

Na de ingave van de het aantal en soort deelnemers, klikt u op de button *Nieuwe opstapplaats*. Het scherm met de beschikbare opstapplaatsen met locatie en opstaptijd verschijnt nu.

U geeft aan voor hoeveel personen deze opstapplaats geldt. Met dubbelklik op de opstapplaats, plaatst u deze in de boeking.

Binnen de boeking zijn de deelnemers op verschillende opstapplaatsen vast te

leggen. Er dient per boeking minimaal één opstapplaats gekozen te worden. Als u meerdere opstapplaatsen nodig heeft, dan klikt u vervolgens weer op *Nieuwe opstapplaats* en kiest de volgende opstapplaats met het aantal deelnemers.

| 📕 Invoeren dagtochtbi  | oekingen  |                |              |                |                 |           |             |            |                    |                      | • |
|------------------------|-----------|----------------|--------------|----------------|-----------------|-----------|-------------|------------|--------------------|----------------------|---|
| Deghocht 16            |           |                |              | 0              | Smechnijving We | olendam   |             |            |                    | Bezetting 3          |   |
| Datum 18-10-20         | 14        | Zaterda        | 3            |                | Interne info be | us/rondva | srt/diner   |            |                    | Wij 47               |   |
|                        |           | D Div K A      | abase is not |                |                 |           |             |            |                    |                      |   |
| 1. Info deckemer 0. 6  | appearsen | Contrations of | auers 1.0a;  | pounk noticies |                 |           |             |            |                    |                      |   |
| Deeloomer 5            | 200.65    | ouspiaacsen    |              |                |                 | Del       | Deen        |            |                    |                      |   |
| Aanspreekttel          | Dbr.      | -              |              |                | Adverses        |           | Wederstein  | on 121 1   | Verzameldebiteu    | r. Module Dactochten |   |
| Woodeltere Disem       | ~         | Ashee          |              |                | Eaconer         | -         |             | w 12 -     |                    |                      |   |
| toonocorraynaam        | R.1       | Aduers         |              |                |                 | Bel       | aling       |            |                    |                      |   |
| All D                  | Genedome  | istraak 22     |              |                |                 |           | Beta        | ald 📃      |                    |                      |   |
| Postcode,Plaats        | 4322FF    | Amhem          |              |                |                 |           | Incasser    | en 📃       |                    |                      |   |
| Telefoon               | 0987-1273 | 154            |              |                |                 |           |             | NU NUBERAL | 100135539323       |                      |   |
| Telefoon 2             |           |                |              |                |                 | - 11      |             | C RABON    | 211                |                      |   |
| F-mail school          |           | - da           |              |                |                 | - 11      |             |            |                    |                      |   |
| E-fildi dures          | ariationb | sortware.ni    |              |                |                 |           |             |            |                    |                      |   |
| Personen/prijs         |           |                |              |                |                 |           |             |            |                    |                      |   |
| Yolw                   | assenen   | 65plus         | Kinderen     | Personeel      | Overigen        | reserve   | ringskosten | totasl     |                    |                      |   |
| Aantal 1               |           | 2              | 0            | 0              | 0               |           |             | з          |                    |                      |   |
| Prijs 50,              | 00        | 47,50          | 0,00         | 0,00           | 0,00            | 5,00      |             | 150,00     |                    | Mexime opdandaats    |   |
|                        |           |                |              |                |                 |           |             |            |                    |                      |   |
| Opstapplaatsen         |           |                | Tool         |                | Links K         |           | rsoneel ()  | retional 1 | of Pari Opmerking1 | Domecking?           |   |
| Schijndel / AFslag AS0 | 1         |                | 7:30         | 1              | 2               | 0         | 0           | 0          | 3 rolstoel mee     |                      | E |
|                        |           |                |              |                |                 |           |             |            |                    |                      |   |
|                        |           |                |              |                |                 |           |             |            |                    |                      |   |
|                        |           |                |              |                |                 |           |             |            |                    |                      |   |
|                        |           |                |              |                |                 |           |             |            |                    |                      |   |
|                        |           |                |              |                |                 |           |             |            |                    |                      |   |
|                        |           |                |              |                |                 |           |             |            |                    |                      | - |
| Nog te verdelen        |           |                |              |                |                 |           | _           |            |                    |                      |   |
| Volwass                | enen O    |                | 6            | špilus O       |                 | Kinder    | en O        |            | Personeel 0        | Overigen 8           |   |
|                        |           |                |              |                |                 |           |             |            |                    |                      |   |
|                        |           |                |              |                |                 |           |             |            |                    |                      |   |

Per opstapplaats heeft u twee opmerkingsregels tot u beschikking, die af kunnen worden gedrukt op de passagierslijst voor bijv. voorkeur zitplaats in de bus, rolstoel, etc.

#### <u>Tab Extra's</u>

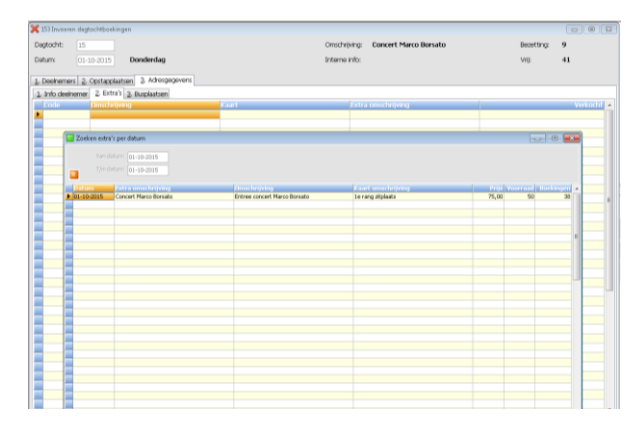

Na de ingave van de opstapplaats(en), kunt u nog extra's ingeven via het tabblad *Extra's*. Het gaat hier om de vastlegging van bijv. entreekaarten die bij uw onderneming in voorraad aanwezig zijn t.b.v. individuele en groepsdagtochten. Dit geldt niet voor alle dagtochten. Deze voorraad entreekaarten dient in *Onderhoud extra's* ingegeven te zijn. In dat programma vindt de voorraadbewaking plaats van de geboekte kaarten.

Door middel van dubbelklik met de linkermuistoets wordt een zoekvenster geopend met de extra's die beschikbaar zijn op de vertrekdatum van de dagtocht. Met dubbelklik van de muis kunt u vervolgens een extra selecteren.

Het systeem plaatst automatisch het totale aantal geboekte personen in de extra's onder de kolom 'Verkocht', u kunt dit evt. nog handmatig muteren. Indien u bij het vastleggen van de boeking geen extra's aangeeft, terwijl er wel extra's aanwezig zijn, dan krijgt u een melding op uw scherm.

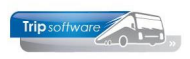

| agtocht:                                         | 16             | Ð          |               |              |                   |                 | Omschrijving:           | Volendam          |                                       | Besetting:   | 18 |
|--------------------------------------------------|----------------|------------|---------------|--------------|-------------------|-----------------|-------------------------|-------------------|---------------------------------------|--------------|----|
| all state                                        |                | - 2.4      | and an        |              |                   |                 | Tetrano info-           | here (months and  | et (dimen                             | A Refer      | 22 |
| eo.m.                                            | 11-10-2014     | III cen    | ruay          |              |                   |                 | more mo.                | bus/ronovaa       | rt/umer                               | veg.         | 32 |
| Deeloomers                                       | 2. Onstand     | inatron (  | 3. DPr. K. An | brei         |                   |                 |                         |                   |                                       |              |    |
| L Info deelner                                   | 1997 2 Ext     | a's S R    | nastaan       |              |                   |                 |                         |                   |                                       |              |    |
| elnemer 25                                       | 1              |            |               |              |                   |                 | Debiteur                |                   |                                       |              |    |
| Aanspreektite                                    | . 6            | · ·        | - Adre        | seen.        |                   |                 | Wederverko              | 00: 📝 1           | Verzameklehiteur, Mocki               | e Dagtochten | 0  |
|                                                  | . 6            |            | - Bao         | 2001         |                   |                 |                         |                   |                                       | e ovgeorion  | ~  |
| iocnetters/r4                                    | sam: K         |            | Aabers        | 153 Addr     | ukken             |                 | Datalian                |                   | ì                                     |              |    |
| dres:                                            | 0              | shedomest  | raat 22       | 1. Selecties |                   |                 |                         |                   | mer: 0                                |              |    |
| Postcode/Pflaa                                   | rts: 4         | 122FF      | Amham         | Deelnemer    | sbewijs Dhr. K. i | ialbers         |                         |                   | Off: 817447733                        |              |    |
|                                                  |                |            |               |              |                   |                 |                         |                   |                                       |              |    |
| Telefoon:                                        | 0              | 87-12735   | 4             | Ardrusien    |                   |                 | Se Verwerk              | Proef             | 135539323                             |              |    |
| E-mail adres:                                    | 3              | ga@tripsof | tware.nl      | E-maler:     |                   |                 |                         |                   |                                       |              |    |
|                                                  |                |            |               |              |                   |                 |                         |                   |                                       |              |    |
| rsonen/prip                                      | Volwa          | isenen 6   | Splus         | Kinderen     | Personeel         | Overigen        | reserveringskosten      | totaal            |                                       |              |    |
| lantak                                           | 1              |            |               | 0            | 0                 | 0               |                         | 3                 |                                       |              |    |
|                                                  | 50.00          |            | 7.60          | 0.00         | 0.00              | 0.00            | 5.00                    | 150.00            | Maximum and and a late                |              |    |
| Detter                                           |                |            | 0,00          | 0,00         | 0,00              | 0,00            | 3,00                    | 130,00            | Henrie Berthhang                      |              |    |
| Prijs:                                           |                |            |               |              |                   |                 |                         |                   |                                       |              |    |
| Atjs:<br>stanvalaatse                            |                |            |               |              |                   |                 |                         |                   |                                       |              |    |
| ng:<br>stapplaatse<br>plaats                     | n              |            |               | hjd          |                   | 65plus Kr       |                         | Overigen Tol      | . Pax Domerking 1                     | pmerking2    |    |
| htip:<br>stapplaatse<br>Schindel / A             | n<br>Aslag ASO | _          |               | 7:30         | Volwass           | 65plus Kir<br>2 | deren Personeel<br>0 0  | Overigen Tol<br>O | Rev Domesking1     Sirobtoel mee      | pmerking2    |    |
| ttjs:<br>stapplaatse<br>Schindel / A             | n<br>Aslag ASO |            |               | 11)d<br>7:30 | Volwass<br>1      | 65plus Kr<br>2  | 0 0                     | Overigen Tol<br>O | Pro: Doministing 1     3 robitoel mee | pmerking2    |    |
| tijs:<br>stapplaatse<br>Schindel / A             | n<br>Aslag ASO |            |               | 7:30         | Volwass<br>1      | 65phis Ki<br>2  | deen Peroneel<br>0 0    | Overigen Tol<br>O | : Pax Domitiking 1 1                  | çmerking2    |    |
| tijs:<br>stapplaatse<br>Plaats<br>Schijndel / A  | n<br>fslag ASO |            |               | 11jd<br>7:30 | Volwass<br>1      | 65phis Kr       | deen Personed<br>0 0    | Overigen Tot<br>O | . Pax Domerking1                      | pmerking2    |    |
| tip:<br>stapplinitse<br>Plants<br>Schijndel / A  | n<br>6lag A50  |            |               | 11)d<br>7:30 | Yolwass<br>1      | 6Splus Kir<br>2 | oferen Personere<br>0 0 | Overigen Tot      | . Pax Domerlang1 2<br>3 robtoel mee   | pmerking?    |    |
| tip:<br>stapplinatse<br>Pfinats<br>Schijndel / A | n<br>6lag A50  |            |               | 7:30         | Yobwass<br>1      | 6Splus Kir      | deen Personed           | Overigen Tol      | 1: Pax Domestiong 1 1                 | pmerking2    |    |
| Hjs:<br>Hants<br>Schijndel / A                   | n<br>6lag A50  |            |               | 7:30         | Volwass           | 65plus Kir      | dern Perones            | Overigen Tol      | 5 Peo Domericag 1 3<br>3 robtoel mee  | pmerking2    |    |
| htjs:<br>Plants<br>Schijndel / A                 | n<br>6lag A50  |            |               | 7:30         | Volwass           | 65ph/s Kir      | deren Personeel         | Overigen Tol      | 2. Per Doonerlang1 2<br>3 roktool mee | pmerking2    |    |

De boeking is nu compleet ingevoerd en u dient deze boeking op te slaan met de button *Opslaan/Accoord*.

U kunt nu direct het deelnemersbewijs of de factuur afdrukken of emailen.

Het systeem wijzigt het aantal bezette en vrije busplaatsen. Van iedere boeking wordt de boekdatum en de logonkey vastgelegd.

Het totale boekingsproces is zo eenvoudig mogelijk gehouden, zodat u zeer snel een boeking in kunt voeren, terwijl u bijv. de klant aan de telefoon heeft. Indien u bij constant A15312 een '0' heeft ingevuld, kunt u de per deelnemer een busplaats vastleggen. U legt de busplaatsen vast door op het gewenste nummer te klikken met de muis. Het vakje met het gekozen nummer wordt nu groen. Indien er meerdere bussen op een dagtocht staan kunt met de dropdown achter het veld busnummer bladeren tussen de diverse bussen.

#### 8.7 Deelnemersbewijs / factuur afdrukken

| 📃 Afdrukken  |                     |   |         | - • • |
|--------------|---------------------|---|---------|-------|
| 1. Selecties |                     |   |         |       |
| Deelnemersb  | ewijs Mevr. De Vrie | 5 |         |       |
| Afdrukken:   |                     | چ | Verwerk | Proef |
| E-mailen:    |                     |   |         |       |
|              |                     |   |         |       |

Van elke party kunt u direct na boeking een deelnemersbewijs of bij directe facturering een factuur afdrukken of emailen. Als u gaat emailen, dan hoeft u niet af te drukken!

an het deelnemersbewijs of de factuur is de boeking definitief. Dit houdt in dat bij direct factureren een factuurnummer wordt toegekend en een openstaande post wordt geschreven. Na het afdrukken /emailen van het deelnemersbewijs is het veld 'Betaald' te muteren (niet directe facturering).

U kunt ook achteraf diverse geboekte party's tegelijkertijd afdrukken via *Opmaken deelnemersbewijzen*. U kunt selecteren op dagtochtnummer, datum, debiteurnummer en deelnemer nummer.

Van dagtochten die reeds gefactureerd zijn, kan geen deelnemersbewijs meer afgedrukt worden.

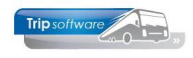

#### 8.7.1 Lay-out

| toubev     | estiging | TRIP (Docum   | ent) |                    |     |        |                            |                                                     |              | × |
|------------|----------|---------------|------|--------------------|-----|--------|----------------------------|-----------------------------------------------------|--------------|---|
| Info       | Sleutel  | toubevestigin | TRIP | ە م <mark>ر</mark> |     | ring [ | Sevestiging TRIP           |                                                     |              |   |
| 1. Details | <u>2</u> |               |      |                    |     |        |                            |                                                     |              |   |
| SeqNo      | Grp      | Туре          | Тор  | Lef                | Н   | W      | Additional                 | Text                                                | TableItem    |   |
| 1000       | hdoc     | Font          |      |                    |     |        | font=2,size=11             |                                                     |              |   |
| 1010       |          | Tag           |      |                    |     |        | special=copypage,index=1   |                                                     |              |   |
| 1015       | hdoc     | Tag           |      |                    |     |        | special=noprint            |                                                     |              |   |
| 1020       | hdoc     | Image         |      | 200                | 400 | 800    |                            |                                                     | admin image1 |   |
| 1025       | hdoc     | RichText      | 300  | 1500               | 400 | 600    |                            |                                                     | admin Text1  |   |
| 1027       | hdoc     | Image         | 2400 |                    | 600 | 2100   |                            |                                                     | admin image2 |   |
| 1030       | hdoc     | Tag           |      |                    |     |        | special-print              |                                                     |              |   |
| 1040       | hdoc     | Text          | 500  | 350                | 500 | 900    |                            |                                                     | _work1 str1  |   |
| 1045       | hdoc     | Rectangle     | 890  | 1290               | 230 | 700    | size=1                     |                                                     |              |   |
| 1050       | hdoc     | RichText      | 900  | 1300               | 250 | 150    |                            | Tel 1                                               |              |   |
| 1051       | hdoc     | RichText      | 900  | 1450               | 300 | 500    |                            | < <touopdr bevteinr1>&gt;</touopdr bevteinr1>       |              |   |
| 1070       | hdoc     | Text          | 900  | 350                | 100 | 800    |                            |                                                     | _work1 str2  |   |
| 1200       | hbev     | Rectangle     | 1170 | 350                | 100 | 1650   | bgcolor=steelblue          |                                                     |              |   |
| 1210       | hbev     | Font          |      |                    |     |        | font=2,size=14,color=white |                                                     |              |   |
| 1220       | hbev     | Text          | 1195 | 350                | 80  | 1650   |                            | Bevestiging < <touopdr debiteurnr="">&gt;</touopdr> |              |   |
| 1230       | hbev     | Font          |      |                    |     |        | font=2,size=11             |                                                     |              |   |
| 1240       | hbev     | Text          | 1320 | 350                | 200 | 1650   |                            | < <touopdr briefaanhef>&gt;</touopdr briefaanhef>   |              |   |
| 1250       | hbev     | Tag           | 1500 |                    |     |        | special=margins            |                                                     |              |   |
| 2010       | hbev     | Font          |      |                    |     |        | font=2,size=11,bold        |                                                     |              |   |
| 2011       | hkop     | Text          |      | 1440               | 50  | 400    |                            | Aantal Personen                                     |              |   |
| 2012       | hkop     | Text          |      | 350                | 50  | 400    |                            | Vertrekdatum                                        |              |   |
| 2013       | hkop     | Text          | 50   | 350                | 50  | 400    |                            | Einddatum                                           |              |   |
| 2014       | hkop     | Text          | 150  | 350                | 50  | 400    |                            | Vertrektijd                                         |              |   |
| 2015       | hkop     | Text          | 200  | 350                | 50  | 400    |                            | Vertrekplaats                                       |              |   |
| 2016       | hkop     | Text          | 250  | 350                | 50  | 400    |                            | Vertrekpunt                                         |              |   |
| 2017       | hkop     | Text          | 350  | 350                | 50  | 400    |                            | Bestemming                                          |              |   |
|            | hline    | Tauk          | 400  | 070                | 50  | 400    |                            | De abarrada en altre a                              |              |   |

Zowel het deelnemersbewijs als de factuur zijn gebaseerd op een variabele lay-out. Deze lay-out is aanpasbaar via het programma Document Definities.

Verdere uitleg over dit programma vindt u in de documentatie Document definities.

Ook de afdrukken van de andere dagtochtenprogramma's beschikken allemaal over variabele lay-out.

#### 8.7.2 Afdrukken factuur / deelnemersbewijs

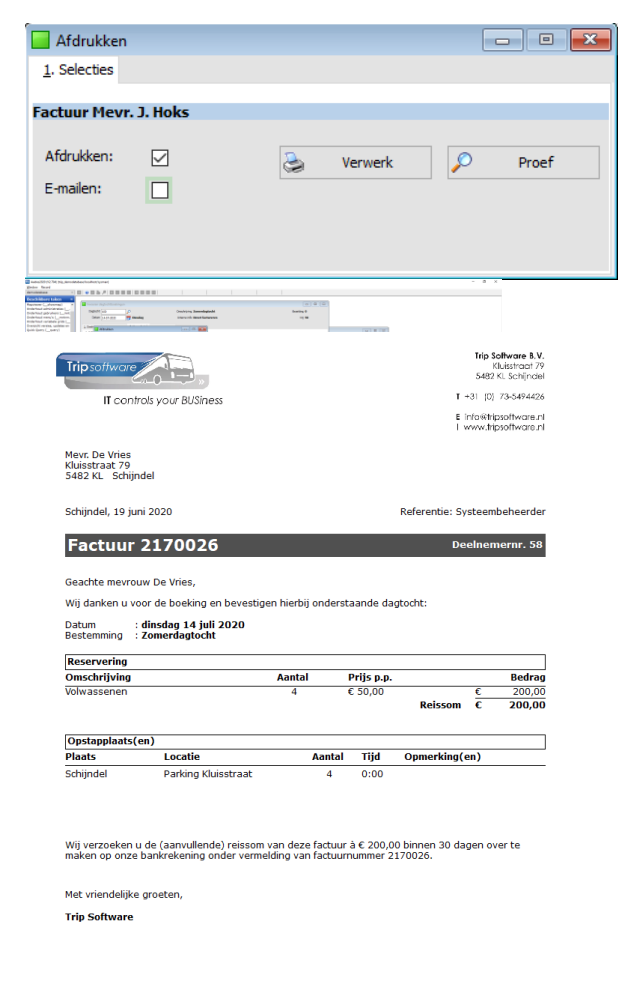

Na het opslaan van de boeking in Dagtochtboekingen, kunt u direct (of via de printerbutton) het deelnemersbewijs of de factuur afdrukken, het scherm Afdrukken verschijnt.

U kunt hier kiezen voor afdrukken en/of emailen.

Na het indrukken van de button Verwerk krijgt u de ADFReader met een voorbeeld van het deelnemersbewijs of factuur.

| 📚 Verwerk |
|-----------|
|-----------|

Met de printerbutton kunt u nu gaan afdrukken. Het systeem zal dan gebruik maken van de standaardprinter voor uw werkplek.

Na afdruk van de bevestiging sluit u de ADF reader met het kruisje. U komt nu weer in het scherm Afdrukken. Dit kunt u sluiten.

Als u kiest voor Afdrukken én Emailen van bijv. de bevestiging dan worden twee schermen geopend, nl. de ADFReader voor het afdrukken en het scherm Historie email voor het verzenden van de email. U

werkt eerst de afdruk af, sluit de ADFReader, daarna werkt u de email af, sluit het scherm Historie e-mail.

Via parameter dag.dagtocht.001 kunt u instellen of u het vinkje standaard aan wilt hebben staan bij 'Afdrukken' of 'E-mailen'.

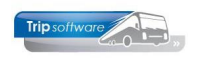

#### 8.7.3 E-mailen factuur / deelnemersbewijs

| 📃 Afdrukker          | า            |          |         | - • • |
|----------------------|--------------|----------|---------|-------|
| <u>1</u> . Selecties |              |          |         |       |
| Deelnemers           | bewijs Mevr. | De Vries |         |       |
| Afdrukken:           |              | چ        | Verwerk | Proef |
| E-mailen:            |              |          |         |       |
|                      |              |          |         |       |
|                      |              |          |         |       |

Met dubbelklik op de regel in het scherm *Historie e-mail* komt u in tabblad 2 *Bericht* terecht. Hier kunt u de standaard teksten aanpassen en indien gewenst kunt u nog extra bijlages toevoegen vanaf uw eigen werkplek of vanaf de server (mits toegankelijk).

Met de button Toon bijlage kunt u een voorbeeld van het deelnemersbewijs of factuur bekijken.

Daarna klikt op u de button *Sla wijzigingen op en zet bericht (opnieuw) in de wachtstand*. U komt dan weer terecht op tabblad 1 en hier kunt u met de button Verzend *alle wachtende E-mail van gebruiker* de gewenste email verzenden.

Na het verzenden wordt de e-mail vermeld in het scherm Historie E-mail met datum, tijd van verzenden en gebruiker. De e-mail kan hier (of bij de debiteur) altijd opnieuw bekeken worden of nogmaals verzonden (rechtermuis).

Als u kiest voor Afdrukken én Emailen van bijv. de bevestiging dan worden twee schermen geopend, nl. de ADFReader voor het afdrukken en het scherm Historie e-mail voor het verzenden van de email. U werkt eerst de afdruk af, sluit de ADFReader, daarna werkt u de email af, sluit het scherm Historie e-mail.

### Heeft u de documenten afgedrukt of gemaild, dan sluit u het scherm Afdrukken met het kruisje.

Na het opslaan van de boeking in Dagtochtboekingen, kunt u direct (of via de printerbutton) het deelnemersbewijs of de factuur e-mailen, het scherm Afdrukken verschijnt.

U kunt hier kiezen voor afdrukken en/of emailen.

Na het indrukken van de button Verwerk krijgt u het scherm Historie e-mail.

Let op: vanuit de ADFReader kunt u ook voor emailen kiezen, echter wordt dan het e-mailadres niet ingevuld en het document wordt dan NIET geregistreerd bij de debiteur in Relatiebeheer!

| Historie e-mail             |                             |                      |                                                    |
|-----------------------------|-----------------------------|----------------------|----------------------------------------------------|
| L. Berichten 2. Bericht Der | elnemersbewijs 59 - Zomerda | gtocht op 14-07-2020 |                                                    |
| Jericht Logboek             |                             |                      |                                                    |
| echnische data              |                             | Bericht              |                                                    |
| Creator                     | dagP_158                    | Afzender             |                                                    |
| Creationdate                | 26-06-2020 10:45:08         | Aan                  | devries@hotmail.com                                |
| Last update                 | 26-06-2020 10:45:08         | BCC                  |                                                    |
| User                        | sysman                      |                      | BCC aan afzender                                   |
| Date sent                   | 26-06-2020 10:45:08         | Onderwerp            | Deelnemersbewijs 59 - Zomerdagtocht op 14-07-2020  |
| Last error                  |                             | Extra bijlagen       |                                                    |
| Status                      | bewerken                    | - 2                  |                                                    |
|                             |                             |                      |                                                    |
|                             |                             | Toon bijlage         | Sla wijzigingen op en zet bericht in de wachtstand |
| haved benefable             |                             |                      |                                                    |
| fet vriendelijke gr         | ceten,                      |                      |                                                    |
| itp outware                 |                             |                      |                                                    |
|                             |                             |                      |                                                    |
|                             |                             |                      |                                                    |
|                             |                             |                      |                                                    |
|                             |                             |                      |                                                    |
|                             |                             |                      |                                                    |
|                             |                             |                      |                                                    |
|                             |                             |                      |                                                    |
|                             |                             |                      |                                                    |
|                             |                             |                      |                                                    |
|                             |                             |                      |                                                    |
|                             |                             |                      |                                                    |

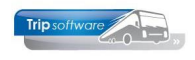

#### 8.7.4 Voorbeelden deelnemersbewijs / factuur

Onderstaand vindt u de voorbeelden van het deelnemersbewijs en de factuur, u heeft de volgende mogelijkheden:

- deelnemersbewijs
- deelnemersbewijs bij boeking via boekingskantoor
- factuur (directe facturering)

| Trip software                                                                                                    |                                   |                                         | T                 | Trip S<br>K<br>5482<br>+31 (0)<br>info@trip<br>www.trip | oftware B.V.<br>Luisstraat 79<br>KL Schijndel<br>73-5494426<br>osoftware.nl<br>osoftware.nl | Voorbeeld deelnemersbewijs                    |     |
|----------------------------------------------------------------------------------------------------|-----------------------------------|-----------------------------------------|-------------------|---------------------------------------------------------|---------------------------------------------------------------------------------------------|-----------------------------------------------|-----|
| Mevr. De Vries<br>Kluisstraat 79<br>5482 KL Schijndel                                                                                                    |                                   |                                         |                   |                                                         |                                                                                             |                                               |     |
| Schijndel, 26 juni 2020                                                                                                    | 0                                 |                                         | Referentie: S     | ysteem                                                  | beheerder                                                                                   |                                               |     |
| Geachte mevrouw De Vries,<br>Wij danken u voor de boeking en bev<br>Datum: dinsdag 14 juli 2020<br>Bestemming: Zomerdagtocht<br>Reservering<br>Omschrijving<br>Volwassenen | estigen hierbij on<br>Aantal<br>2 | derstaande dag<br>Prijs p.p.<br>€ 50,00 | gtocht:           | <u> </u>                                                | Bedrag<br>100,00<br>100,00                                                                  |                                               |     |
| Opstanplaats(en)                                                                                                    |                                   |                                         |                   |                                                         |                                                                                             |                                               |     |
| Plaats Locatie                                                                                                    | Aantal                            | Tijd                                    | Opmerking         | en)                                                     |                                                                                             |                                               |     |
| Schijndel Parking Kluisstra                                                                                                    | at 2                              | 0:00                                    |                   |                                                         |                                                                                             |                                               |     |
| Trip Software                                                                                                    |                                   |                                         |                   | Trip So<br>Kli                                          | <b>tware B.V.</b><br>Jisstraat 79                                                           |                                               |     |
| IT controls your BUSiness                                                                                                    |                                   |                                         | T -<br>E P<br>I v | 5482 K<br>-31 (0) 7<br>nfo@trips<br>/ww.trips           | L. Schijndel<br>73-5494426<br>software.nl<br>software.nl                                    | Voorbeeld deelnemersbewijs<br>boekingskantoor | via |
| 5482 KL Schijndel                                                                                                    |                                   |                                         | Defenseties Co    |                                                         |                                                                                             |                                               |     |
| Deelnemersbewijs 6                                                                                                    | 0                                 |                                         | Kererende. Sy     | steemb                                                  | eneerder                                                                                    |                                               |     |
| Geachte mevrouw De Vries,<br>Wij danken u voor de boeking en beve<br>Datum: <b>dinsdag 14 juli 2020</b><br>Bestemming: <b>Zomerdagtocht</b><br>( <b>Reservering</b>        | stigen hierbij onc                | lerstaande dagt                         | tocht:            |                                                         |                                                                                             |                                               |     |
| Omschrijving<br>Volwassenen                                                                                                    | Aantal<br>4                       | Prijs p.p.<br>€ 50,00                   | Totaal            | ¢                                                       | Bedrag<br>200,00<br>200,00                                                                  |                                               |     |
| Via reisbureau: Reisbureau Manders<br>Stationsplein 14<br>5405 KR Uden                                                                                                    |                                   |                                         |                   |                                                         |                                                                                             |                                               |     |
| Opstapplaats(en)                                                                                                    |                                   |                                         |                   |                                                         |                                                                                             |                                               |     |
| Plaats Locatie<br>Schijndel Parking Kluisstraa                                                                                                    | Aantal<br>t 4                     | <b>Tijd</b><br>0:00                     | Opmerking(e       | n)                                                      |                                                                                             |                                               |     |
| U kunt het bedrag á <b>€ 200,00</b> contant<br>voor vertrek op de opstapplaats aanw                                                                                        | bij onze chauffe<br>ezig te zijn. | ur betalen. Wij v                       | verzoeken u ca    | a. 10 mi                                                | nuten                                                                                       |                                               |     |
| Met vriendelijke groeten,                                                                                                    |                                   |                                         |                   |                                                         |                                                                                             |                                               |     |
| Trin Software                                                                                                    |                                   |                                         |                   |                                                         |                                                                                             |                                               |     |

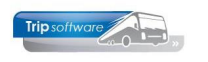

| Tripsoftware<br>IT contr                                                                                                    | ols your BUSiness                                                                                                    |                                                                          |                                                                     | T -<br>E 1<br>  v                                   |                         | software.nl<br>software.nl |   |  | Voc | orbeeld | d fa |
|----------------------------------------------------------------------------------------------------|----------------------------------------------------------------------------------------------------|--------------------------------------------------------------------------|---------------------------------------------------------------------|-----------------------------------------------------|-------------------------|----------------------------|---|--|-----|---------|------|
| Mevr. De Vries<br>Kluisstraat 79<br>5482 KL Schijn                                                                                                    | del                                                                                                    |                                                                          |                                                                     |                                                     |                         |                            |   |  |     |         |      |
| Schijndel, 19 jur                                                                                                    | i 2020                                                                                                    |                                                                          |                                                                     | Referentie: Sy                                      | steem                   | peheerder                  |   |  |     |         |      |
| Factuur                                                                                                    | 2170026                                                                                                    |                                                                          |                                                                     | De                                                  | elnem                   | ernr. 58                   |   |  |     |         |      |
| Wij danken u vo<br>Datum :<br>Bestemming :                                                                                                    | or de boeking en bevestige<br>dinsdag 14 juli 2020<br>Zomerdagtocht                                                                                                    | en hierbij onders                                                        | taande da <u>c</u>                                                  | jtocht:                                             |                         |                            |   |  |     |         |      |
| Wij danken u vo<br>Datum :<br>Bestemming :<br>Reservering                                                                                                    | or de boeking en bevestige<br>dinsdag 14 juli 2020<br>Zomerdagtocht                                                                                                    | en hierbij onders                                                        | taande dag                                                          | gtocht:                                             |                         |                            |   |  |     |         |      |
| Wij danken u vo<br>Datum :<br>Bestemming :<br>Reservering<br>Omschrijving<br>Volwassenen                                                                                                  | or de boeking en bevestige<br>dinsdag 14 juli 2020<br>Zomerdagtocht                                                                                                    | Aantal                                                                   | Prijs p.p.<br>€ 50,00                                               | Reissom                                             | €<br>€                  | Bedrag<br>200,00<br>200,00 |   |  |     |         |      |
| Wij danken u vo<br>Datum :<br>Bestemming :<br>Reservering<br>Omschrijving<br>Volwassenen                                                                                                  | or de boeking en bevestige<br>dinsdag 14 juli 2020<br>Zomerdagtocht                                                                                                    | Aantal                                                                   | Prijs p.p.<br>€ 50,00                                               | Reissom                                             | €<br>€                  | Bedrag<br>200,00<br>200,00 |   |  |     |         |      |
| Wij danken u vo<br>Datum :<br>Bestemming :<br>Reservering<br>Omschrijving<br>Volwassenen<br>Opstapplaats(e<br>Plaats                                                                      | or de boeking en bevestige<br>dinsdag 14 juli 2020<br>Zomerdagtocht<br>en)<br>Locatie                                                                                            | Aantal<br>4<br>Aantal                                                    | Prijs p.p.<br>€ 50,00<br>Tijd                                       | Reissom<br>Opmerking(«                              | €<br>€                  | Bedrag<br>200,00<br>200,00 |   |  |     |         |      |
| Wij danken u vo<br>Datum :<br>Bestemming :<br>Reservering<br>Omschrijving<br>Volwassenen<br>Opstapplaats(e<br>Plaats<br>Schijndel                                                         | or de boeking en bevestige<br>dinsdag 14 juli 2020<br>Zomerdagtocht<br>an)<br>Locatie<br>Parking Kluisstraat                                                                     | Aantal 4 Aantal 4 Aantal 4 Aantal 4 Aantal 4                             | Prijs p.p.           € 50,00           Tijd           0:00          | Reissom<br>Opmerking(e                              | €<br>€<br>en)           | Bedrag<br>200,00<br>200,00 |   |  |     |         |      |
| Wij danken u vo<br>Datum :<br>Bestemming :<br>Reservering<br>Volwassenen<br>Volwassenen<br>Opstapplaats(e<br>Plaats<br>Schijndel<br>Wij verzoeken u<br>maken op onze                      | or de boeking en bevestige<br>dinsdag 14 juli 2020<br>Zomerdagtocht<br>n)<br>Locatie<br>Parking Kluisstraat<br>de (aanvullende) reissom<br>bankrekening onder verme              | Aantal Aantal Aantal Aantal Aantal Aantal Aantal A van deze factuur      | Prijs p.p.<br>€ 50,00<br>Tijd<br>0:00<br>r à € 200,00<br>rnummer 21 | Reissom<br>Opmerking(<br>Obinnen 30 da<br>170026.   | €<br>€<br>en)<br>gen ov | Bedrag<br>200,00<br>200,00 |   |  |     |         |      |
| Wij danken u vo<br>Datum :<br>Bestemming :<br>Reservering<br>Omschrijving<br>Volwassenen<br>Opstapplaats(e<br>Plaats<br>Schijndel<br>Wij verzoeken u<br>maken op onze<br>Met vriendelijke | or de boeking en bevestige<br>dinsdag 14 juli 2020<br>Zomerdagtocht<br>en)<br>Locatie<br>Parking Kluisstraat<br>de (aanvullende) reissom<br>bankrekening onder verme<br>groeten, | Aantal<br>4<br>Aantal<br>4<br>4<br>van deze factuur<br>Iding van factuur | Prijs p.p.           € 50,00           Tijd           0:00          | Reissom<br>Opmerking(d<br>D binnen 30 da<br>170026. | en)                     | Bedrag<br>200,00<br>200,00 | ] |  |     |         |      |

#### 8.8 Wijzigen deelnemer

| 153 Invoeren dagt | tochtboekinger | n              |             |            |            |                    |            |           |                  |                     |    |
|-------------------|----------------|----------------|-------------|------------|------------|--------------------|------------|-----------|------------------|---------------------|----|
| Dagtocht: 15      |                |                |             |            |            | Omschrijking:      | Creabeur   | s Utrecht |                  | Beaetting:          | 5  |
| Deturn: 02-1      | 10-2014        | Donderdag      |             |            |            | Interne info:      | incl. entr | ee        |                  | WE:                 | 95 |
|                   |                |                | Van Lawrenn |            |            |                    |            |           |                  |                     |    |
| 1. Info desinemer | Operapposed    | an a rantic    | van Leeuwen |            |            |                    |            |           |                  |                     |    |
| Deelnemer 255     | E EXUSS 5      | 2 probagoiseri |             |            |            | Debiteur           |            |           |                  |                     |    |
| Aanspreektitel    | Fam.           | • 64           | hessen      |            |            | Wedewerko          | op: 🗸 🛙    |           | Verzameldebiteu  | , Module Dagtochten |    |
| Voorletters/Naam  | x L.           | Van L          | NR.MIR)     |            |            | Dat alires         |            |           |                  |                     | _  |
| Adres:            | Kerkstra       | wt 25          |             |            |            | Betaakt            | B          | nonummer: |                  |                     |    |
| Enstrode/Disate   | 541200         | Zaelan         | d           |            |            | loc annener:       |            | mk/Grown  | -                |                     |    |
|                   | 0440-0         |                |             |            |            |                    |            |           |                  |                     |    |
| Telefoon:         | 0412-45        | 57815          |             |            |            | 194Nz              |            |           |                  |                     |    |
| E-mail aches:     | anja@tr        | ipsoftware.ni  |             |            |            | B0C:               |            |           |                  |                     |    |
|                   |                |                |             |            |            |                    |            |           |                  |                     |    |
| Personal prijs    | Volwassener    | n Senioren     | Kinderen    | Personeel  | Overigen   | reserveringskosten | totaal     |           |                  |                     |    |
| Aantal:           | 2              | 0              | 0           | 0          | 0          |                    | 2          |           |                  |                     |    |
| Prijs:            | 45,00          | 42,50          | 35,00       | 0,00       | 0,00       | 5,00               | 95,00      | Ne        | uwa gostapplaats |                     |    |
|                   |                |                |             |            |            |                    |            |           |                  |                     |    |
| Opstapplaatsen    |                |                | Tel         | Volwass    | Serioren R | indered Personed   | Overlagen  | Tot. Pax  | Domerking 1      | Demerking2          |    |
| Schindel / Afsla  | g A50          |                | 0:45        | 2          | 0          | 0 0                | 0          | 2         |                  |                     | 1  |
|                   |                |                |             |            |            |                    |            |           |                  |                     |    |
|                   |                |                |             |            |            |                    |            |           |                  |                     |    |
|                   |                |                |             |            |            |                    |            |           |                  |                     |    |
| -                 |                |                |             |            |            |                    |            |           |                  |                     |    |
|                   |                |                |             |            |            |                    |            |           |                  |                     |    |
|                   |                |                |             |            |            |                    |            |           |                  |                     |    |
| Nog te verdelen   |                |                |             |            |            |                    |            |           |                  |                     |    |
| Volwassenen D     | Senioren       | 0              | Kinderen    | 0 Personal | ol D       | Overigen D         |            |           |                  |                     |    |
|                   |                |                |             |            |            |                    |            |           |                  |                     |    |

Met dubbelklik op een deelnemer, komt u op tabblad 3 in het boekingsvenster van de deelnemer in de wijzigfunctie. U kunt de deelnemer nu gaan wijzigen.

U kunt de boeking wijzigen op dezelfde manier als bij het inboeken van de deelnemer.

Als u één van de opstapplaatsen wilt wijzigen, dan kunt u dit doen rechtstreeks in de tabel. Wilt u nog een nieuwe opstapplaats toevoegen, dan klikt u op de button *Nieuwe opstapplaats*.

#### BIJ FINANCIËLE WIJZIGINGEN OP EEN BOEKING WORDT (BIJ DIRECTE FACTURERING) <u>ALTIJD</u> EEN NIEUW FACTUURNUMMER TOEGEKEND, HET BOEKINGSNUMMER BLIJFT ONGEWIJZIGD. ZIE HOOFDSTUK 12.

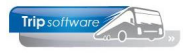

### 8.9 Annuleren deelnemer

| 📕 Invoeren dagtochtb                                                                                                |               |                   |                     |                                 |                                                                                                    |                           |               |                        |                      |                                                | 8 8 |
|----------------------------------------------------------------------------------------------------|---------------|-------------------|---------------------|---------------------------------|----------------------------------------------------------------------------------------------------|---------------------------|---------------|------------------------|----------------------|------------------------------------------------|-----|
| Dagtocht 100                                                                                                    |               | P                 |                     | 0                               | mschrijving Zom                                                                                                    | erdagtocht                |               |                        |                      | Bezetting 2                                    |     |
| Datum 14-07-20                                                                                                    | 20            | Dinsdag           |                     | 1                               | interne info Dire                                                                                                    | t factureren              |               |                        |                      | Wij 48                                         |     |
| 1 Darksman 3 Oast                                                                                                   |               | 3. Meyer, 1. J    | toka e Dava         | white states                    |                                                                                                    |                           |               |                        |                      |                                                |     |
| 1. Info deelnemer 2.                                                                                                | Extrais 3.F   | Richatten         | - Loga              | ount no ones                    |                                                                                                    |                           |               |                        |                      |                                                |     |
| Deelnemer 61                                                                                                    |               | cap of a constant |                     |                                 |                                                                                                    | Debiteur                  |               |                        |                      |                                                |     |
| Aanspreektitel                                                                                                    | Mevr.         | ~                 |                     |                                 | Adressen                                                                                                    | Wederv                    | erkoop 🗹 🛙    |                        | Int. Deb. Dagto      | ochten (158), intern 🔎                         |     |
| Voorletters/Naam                                                                                                    | 3.            | Hoks              |                     |                                 |                                                                                                    | Betaling                  |               |                        |                      |                                                |     |
| Adres                                                                                                    | Kluisstraat : | 79                |                     |                                 |                                                                                                    |                           | anterest at   | Bornumn                | ver 0                |                                                |     |
| Postcode/Plaats                                                                                                    | 548241        | Schijndel         |                     | trip/                           | degP_153/15343                                                                                                    |                           |               | ×                      |                      |                                                |     |
| Tableton                                                                                                    |               |                   |                     |                                 | -                                                                                                    |                           |               |                        |                      |                                                |     |
| Telefoon                                                                                                    | 06-123456     | 178               |                     |                                 | ? Afvoeren                                                                                                    | boeking van Mer           | rr. J. Hoks ? |                        |                      |                                                |     |
| Teelouri 2                                                                                                    |               |                   |                     |                                 |                                                                                                    |                           |               |                        |                      |                                                |     |
| E-mail adres                                                                                                    | devries@ho    | otmail.com        |                     | _                               |                                                                                                    | la                        | Nee           |                        |                      |                                                |     |
| Personen/prijs                                                                                                    |               |                   |                     |                                 |                                                                                                    |                           | 2             |                        |                      |                                                |     |
| Yoh                                                                                                    | wassenen 6    | 65plus            | Kinderen            | Personeel                       | Overigen                                                                                                    | reserveringskost          | ten totaal    |                        |                      |                                                |     |
| Aantai 2                                                                                                    |               | 0                 | 0                   | 0                               | 0                                                                                                    |                           | 2             |                        |                      |                                                |     |
| Prijs 50,                                                                                                    | ,00           | 0,00              | 0,00                | 0,00                            | 0,00                                                                                                    | 0,00                      | 100,00        |                        |                      | Neuwe gpstapplaats                             |     |
| Opstapplaatsen                                                                                                    |               |                   |                     |                                 |                                                                                                    |                           |               |                        |                      |                                                |     |
| Plaats<br>Schundel / Parking Vi                                                                                     | destraat      |                   | Tijd<br>0:00        | Volwass                         | 65plus Kind                                                                                                    | eren Personee             | Overigen      | Tot. Pax 0             | pmerking1            | Opmerking2                                     | ^   |
| polytes / Paraigra                                                                                                  | USSEdat       |                   | 0.00                | -                               |                                                                                                    | 0 0                       | 0             | -                      |                      |                                                |     |
|                                                                                                    |               |                   |                     |                                 |                                                                                                    |                           |               |                        |                      |                                                |     |
|                                                                                                    |               |                   |                     |                                 |                                                                                                    |                           |               |                        |                      |                                                |     |
|                                                                                                    |               |                   |                     |                                 |                                                                                                    |                           |               |                        |                      |                                                |     |
|                                                                                                    |               |                   |                     |                                 |                                                                                                    |                           |               |                        |                      |                                                |     |
| -                                                                                                    |               |                   |                     |                                 |                                                                                                    |                           |               |                        |                      |                                                | ~   |
| Nog te verdelen                                                                                                    |               |                   |                     | Enker O                         |                                                                                                    | Vinderen Ø                |               | Dec                    | o lange              | Custises B                                     |     |
| V.M.Made                                                                                                    |               |                   |                     |                                 |                                                                                                    |                           |               | Per                    |                      | overger                                        |     |
|                                                                                                    |               |                   |                     |                                 |                                                                                                    |                           |               |                        |                      |                                                |     |
| Prige 10,<br>Opstagpbatsen<br>instate<br>Schendel / Paring KS<br>Schendel / Paring KS<br>Neg te vendelen<br>Volmate | uisstraat     | 0,00              | 0,00<br>11d<br>0:00 | 0.00<br>Volvast<br>2<br>Splus 0 | Contraction of the second second seco | 0,00<br>0 0<br>Kinderen Ø | 100,00        | Tot. Pax 0<br>2<br>Per | pmcrking1<br>oneel 0 | Neuve gotupplaats<br>Opmerikangs<br>Overigen 8 |     |

Klik eerst op de gewenste deelnemer in tabblad 1 en kies dan de button

Het systeem vraagt vervolgens om een bevestiging van het afvoeren van de boeking.

De afgevoerde boeking blijft in het systeem zichtbaar, maar is niet meer te muteren.

| trip/dagP_153/15350  | ×         |
|----------------------|-----------|
| Annuleringskosten 30 |           |
|                      | OK Cancel |

Bij annulering van de deelnemer kunt u aangeven of er evt. annuleringskosten berekend moeten worden, deze worden vervolgens vermeld op de creditnota.

Indien constant A15314 =0 wordt er niet om annuleringskosten gevraagd bij annulering van een dagtocht.

Voorbeeld annulering

| Trip software                                                                                                    |                                    |                                                        |                          |                           | <b>Trip Software B.V</b><br>Kluisstraat 7<br>5482 KL Schijnde |
|----------------------------------------------------------------------------------------------------|------------------------------------|--------------------------------------------------------|--------------------------|---------------------------|---------------------------------------------------------------|
| IT controls your BU                                                                                                    | Siness                             |                                                        |                          |                           | r +31 (0) 73-549442                                           |
|                                                                                                    |                                    |                                                        |                          | 1                         | E info⊗tripsoftware.r<br>L www.tripsoftware.r                 |
| Mevr. De Vries<br>Kluisstraat 79<br>5482 KL Schijndel                                                                                                    |                                    |                                                        |                          |                           |                                                               |
| Schijndel, 26 juni 2020                                                                                                    |                                    |                                                        |                          | Referentie: Sy            | steembeheerder                                                |
| Annulering fac                                                                                                    | tuur                               | (proe                                                  | ef)                      | De                        | elnemernr. 58                                                 |
| Coolite management                                                                                                    |                                    |                                                        |                          |                           |                                                               |
| Geachte mevrouw De vries,                                                                                                    |                                    |                                                        |                          |                           |                                                               |
| Wij danken u voor de boeki                                                                                                    | ng en be                           | vestigen                                               | hierbij onde             | erstaande dagtocht:       |                                                               |
| Datum: dinsdag 14 j<br>Bestemming: Zomerdagtor                                                                                                    | uli 2020<br>:ht                    | )                                                      |                          |                           |                                                               |
| Wij annuleren voor u:                                                                                                    |                                    |                                                        |                          |                           |                                                               |
| Omschrijving                                                                                                    |                                    |                                                        | Aantal                   | Prijs                     | Bedrag                                                        |
| VOUNDECODOD                                                                                                    |                                    |                                                        | 5                        | € 50,00                   | € 250,00<br>€ <b>250,00</b>                                   |
| volwassenen                                                                                                    |                                    |                                                        |                          | Createring reissom        |                                                               |
| Volwassenen                                                                                                    |                                    |                                                        |                          | Createring reissom        | 200,00                                                        |
| Annuleringskosten                                                                                                    | ¢                                  | 10,00                                                  |                          | Createring reissom        | 200,00                                                        |
| Annuleringskosten<br>Ontvangen betalingen                                                                                                    | €<br>€                             | 10,00                                                  |                          | Createring reisson        | 200,00                                                        |
| Annuleringskosten<br>Ontvangen betalingen<br>Nog te voldoen                                                                                                    | €<br>€<br>€                        | 10,00<br>0,00<br><b>10,00</b>                          |                          | Createring reissom        | 2 250,00                                                      |
| Annuleringskosten<br>Ontvangen betalingen<br>Nog te voldoen<br>Wij verzoeken u het openst<br>nummer onder vermelding v                                               | €<br>€<br>€<br>aande b<br>an factu | 10,00<br>0,00<br><b>10,00</b><br>edrag à €<br>urnumme  | 10,00 binn<br>r (proef). | en 30 dagen over te maken | op ons IBAN-                                                  |
| Annuleringskosten<br>Ontvangen betalingen<br>Nog te voldoen<br>Wij verzoeken u het openst<br>nummer onder vermelding v<br>Met vriendelijke groeten,                  | €<br>€<br>€<br>aande b<br>an factu | 10,00<br>0,00<br><b>10,00</b><br>edrag à €<br>urnumme  | 10,00 binn<br>r (proef). | en 30 dagen over te maken | op ons IBAN-                                                  |
| Annuleringskosten<br>Ontvangen betalingen<br>Nog te voldoen<br>Wij verzoeken u het openst<br>nummer onder vermelding v<br>Met vriendelijke groeten,<br>Trip Software | €<br>€<br>€<br>aande b<br>an factu | 10,00<br>0,00<br><b>10,00</b><br>edrag à €<br>urnumme  | 10,00 binn<br>r (proef). | en 30 dagen over te maken | op ons IBAN-                                                  |
| Annuleringskosten<br>Ontvangen betalingen<br>Nog te voldoen<br>Wij verzoeken u het openst<br>nummer onder vermelding v<br>Met vriendelijke groeten,<br>Trip Software | €<br>€<br>€<br>aande b<br>an factu | 10,00<br>0,00<br><b>10,00</b><br>edrag à €<br>urnumme  | 10,00 binn<br>r (proef). | en 30 dagen over te maken | op ons IBAN-                                                  |
| Annuleringskosten<br>Ontvangen betalingen<br>Nog te voldoen<br>Wij verzoeken u het openst<br>nummer onder vermelding v<br>Met vriendelijke groeten,<br>Trip Software | €<br>€<br>€<br>aande b<br>an factu | 10,00<br>0,00<br><b>10,00</b><br>edrag à €<br>urnummer | 10,00 binn<br>r (proef). | en 30 dagen over te maken | op ons IBAN-                                                  |
| Annuleringskosten<br>Ontvangen betalingen<br>Nog te voldoen<br>Wij verzoeken u het openst<br>nummer onder vermelding v<br>Met vriendelijke groeten,<br>Trip Software | €<br>€<br>€                        | 10,00<br>0,00<br><b>10,00</b><br>edrag à €<br>urnummer | 10,00 binn<br>r (proef). | en 30 dagen over te maken | op ons IBAN-                                                  |
| Annuleringskosten<br>Ontvangen betalingen<br>Nog te voldoen<br>Wij verzoeken u het openst<br>nummer onder vermelding v<br>Met vriendelijke groeten,<br>Trip Software | €<br>€<br>€<br>ande b<br>an factu  | 10,00<br>0,00<br><b>10,00</b><br>edrag à €<br>urnummer | 10,00 binn<br>r (proef). | en 30 dagen over te maken | op ons IBAN-                                                  |
| Annuleringskosten<br>Ontvangen betalingen<br>Nog te voldoen<br>Wij verzoeken u het openst<br>nummer onder vermelding v<br>Met vriendelijke groeten,<br>Trip Software | €<br>€<br>€<br>C                   | 10,00<br>0,00<br><b>10,00</b><br>edrag à €<br>urnummer | 10,00 binn<br>r (proef). | en 30 dagen over te maken | op ons IBAN-                                                  |
| Annuleringskosten<br>Ontvangen betalingen<br>Nog te voldoen<br>Wij verzoeken u het openst<br>nummer onder vermelding v<br>Met vriendelijke groeten,<br>Trip Software | €<br>€<br>€                        | 10,00<br>0,00<br><b>10,00</b><br>edrag à €<br>urnummer | 10,00 binn<br>r (proef). | en 30 dagen over te maken | op ons IBAN-                                                  |

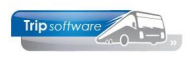

### 9 Aanvoer- en passagierslijsten

| 📃 Afdrukken aan    | woerschema/passag | gierslijst                   |                   | ×          |
|--------------------|-------------------|------------------------------|-------------------|------------|
| Primaire selecties | 5                 |                              |                   |            |
| Soort lijst        | Aanvoerschema     |                              |                   | $\sim$     |
| Van dagtocht       | 10                | Vrijdag 17-06-2016 Concert N | 1arco Borsato     |            |
| T/m dagtocht       | 12                | Zondag 10-12-2017 Dagtocht   | : Kerstmarkt      |            |
| Van datum          | 17-06-2016        | t/m datu                     | m 10-12-2017      | <b>=</b>   |
| Van bus            | 0                 | t/m bu                       | us 999            |            |
| Van route          |                   | t/m rou                      | te ~~             |            |
| Blad per route     |                   |                              |                   |            |
| Tekst op lijst     |                   |                              |                   |            |
|                    |                   |                              |                   |            |
|                    |                   |                              |                   |            |
|                    | laak ove          | rzicht 🥕                     | Herstel selecties |            |
| Specifieke opstag  | oplaatsen         |                              |                   |            |
| Nummer Plaa        | atsnaam           | Locatie E                    | xtraLoc           | ^          |
|                    |                   |                              |                   |            |
|                    |                   |                              |                   | _          |
|                    |                   |                              |                   |            |
|                    |                   |                              |                   | _          |
|                    |                   |                              |                   | _          |
|                    |                   |                              |                   | _          |
|                    |                   |                              |                   | ×          |
| Uitzonderingen v   | an dagtochten     |                              |                   |            |
| Nummer Des         | cemining          |                              |                   | <b>_</b> ^ |
|                    |                   |                              |                   |            |
|                    |                   |                              |                   |            |
|                    |                   |                              |                   | _          |
|                    |                   |                              |                   |            |
|                    |                   |                              |                   |            |
|                    |                   |                              |                   |            |
|                    |                   |                              |                   | V          |

Met het programma Afdrukken aanvoerschema/Passagierslijst kunt u zowel aanvoerlijsten als passagierslijsten afdrukken. U heeft de keuze uit: soort lijst (aanvoerschema of passagierslijst\*), dagtochtnummer en datum (met zoekproces), busnummer, routecodes (voor aanvoerlijnen) en drie extra tekstregels t.b.v. extra informatie voor bijv. de chauffeur. Met 'Blad per route' kunt u aangeven of iedere route op een aparte pagina afgedrukt wilt hebben. U kunt tevens een selectie maken op een aantal opstapplaatsen. In de grids kunnen met <INS> of <DEL> of met de rechtermuisknop regels toegevoegd of verwijderd worden.

\*Indien u werkt met **busplaatsen**, is het ook mogelijk om te kiezen voor Passagierslijst per bus.

Op de <u>aanvoerlijst</u> staat vermeld: routecode, opstaptijd, opstapnummer, opstapplaats en -locatie, naam deelnemer, aantal personen, dagtochtnummer en bestemming. Verder geeft deze lijst een totaal aantal personen per route.

| oer   | schema                                               |                                                                                       | afgedrukt op 7-1-                                                                                                    | 2020 15:1                                                                                                    | 4:57                                                                                                    |                                                                                                    | blad 1                                                                                                    |  |  |
|-------|------------------------------------------------------|---------------------------------------------------------------------------------------|----------------------------------------------------------------------------------------------------|----------------------------------------------------------------------------------------------------|----------------------------------------------------------------------------------------------------|----------------------------------------------------------------------------------------------------|----------------------------------------------------------------------------------------------------|--|--|
| tum:  | vrijdag 17                                           | ' juni 2016                                                                           |                                                                                                    |                                                                                                    |                                                                                                    |                                                                                                    |                                                                                                    |  |  |
| Tijd  | Nummer                                               | Opstapplaats                                                                          | Deelnemer                                                                                                    | Aantal                                                                                                    | Bedrag                                                                                                    | Dagtocht                                                                                                    |                                                                                                    |  |  |
| 17:15 | 5211                                                 | Den Bosch, Station N                                                                  | IS voorzijde                                                                                                    |                                                                                                    |                                                                                                    |                                                                                                    |                                                                                                    |  |  |
|       |                                                      | 9                                                                                     | Mevr. Y. Schippers                                                                                                    | 4                                                                                                    | 322,50                                                                                                    | 10 Concert Marco Borsato                                                                                                    |                                                                                                    |  |  |
|       |                                                      |                                                                                       | Totaal opstapplaats                                                                                                    | 4                                                                                                    | 322,50                                                                                                    |                                                                                                    |                                                                                                    |  |  |
|       |                                                      |                                                                                       | Totaal route                                                                                                    | 4                                                                                                    | 322,50                                                                                                    |                                                                                                    |                                                                                                    |  |  |
| 16:30 | 5482                                                 | Schijndel, Parking Klu                                                                | uisstraat                                                                                                    |                                                                                                    |                                                                                                    |                                                                                                    |                                                                                                    |  |  |
|       |                                                      | 10                                                                                    | Mevr. R. Geelen                                                                                                    | 4                                                                                                    | 322,50                                                                                                    | 10 Concert Marco Borsato                                                                                                    |                                                                                                    |  |  |
|       |                                                      |                                                                                       | Totaal opstapplaats                                                                                                    | 4                                                                                                    | 322,50                                                                                                    |                                                                                                    |                                                                                                    |  |  |
| 16:45 | 5465                                                 | Veghel, Rembrandtla                                                                   | an                                                                                                    |                                                                                                    |                                                                                                    |                                                                                                    |                                                                                                    |  |  |
|       |                                                      | 10                                                                                    | Mevr. R. Geelen                                                                                                    | 2                                                                                                    | 150,00                                                                                                    | 10 Concert Marco Borsato                                                                                                    |                                                                                                    |  |  |
|       |                                                      |                                                                                       | Totaal opstapplaats                                                                                                    | 2                                                                                                    | 150,00                                                                                                    |                                                                                                    |                                                                                                    |  |  |
|       |                                                      |                                                                                       | Totaal route                                                                                                    | 6                                                                                                    | 472,50                                                                                                    |                                                                                                    |                                                                                                    |  |  |
|       |                                                      |                                                                                       | Totaal                                                                                                    | 10                                                                                                    | 795,00                                                                                                    |                                                                                                    |                                                                                                    |  |  |
|       | <b>OEF:</b><br>tum:<br><u>Tijd</u><br>17:15<br>16:30 | Oerschema<br>tum: vrijdag 17<br>Tijd Nummer<br>17:15 5211<br>16:30 5482<br>16:45 5465 | OERSCHEMA<br>tum: vrijdag 17 juni 2016<br>Tijd Nummer Opstapplaats<br>17:15 5211 Den Bosch, Station N<br>9<br>16:30 5482 Schijndel, Parking Kk<br>10<br>16:45 5465 Veghel, Rembrandtla<br>10 | OERSCHEMA afgedrukt op 7-1-<br>tum: vrijdag 17 juni 2016<br>Tijd Nummer Opstapplaats Deelnemer<br>17:15 5211 Den Bosch, Station NS voorzijde<br>9 Mevr. Y. Schippers<br>Totaal opstapplaats<br>16:30 5482 Schijndel, Parking Kluisstraat<br>10 Mevr. R. Geelen<br>Totaal opstapplaats<br>16:45 5465 Veghel, Rembrandtlaan<br>10 Mevr. R. Geelen<br>Totaal opstapplaats<br>16:45 Totaal opstapplaats<br>10 Mevr. R. Geelen<br>Totaal opstapplaats<br>Totaal opstapplaats | Oerschema     afgedrukt op 7-1-2020 15:1       tum: vrijdag 17 juni 2016     Opstapplaats     Deelnemer     Aantal       Tijd     Nummer     Opstapplaats     Deelnemer     Aantal       17:15     5211     Den Bosch, Station NS voorzijde     9     Mevr. Y. Schippers     4       16:30     5482     Schijndel, Parking Kluisstraat     10     Mevr. R. Geelen     4       16:45     5465     Veghel, Rembrandtlaan     10     Mevr. R. Geelen     2       16:45     5465     Veghel, Rembrandtlaan     10     Mevr. R. Geelen     2       10     Mevr. R. Geelen     2     10     2 | Oerschema         afgedrukt op 7-1-2020 15:14:57           tum: vrijda 17 juni 2016         Opstapplaats         Deelnemer         Aantal         Bedrag           Tijd         Nummer         Opstapplaats         Deelnemer         Aantal         Bedrag           Tij15         5211         Den Bosch, Station NS voorzijde         4         322,50           Totaal opstapplaats         4         322,50           Totaal route         4         322,50           Totaal route         4         322,50           Totaal opstapplaats         4         322,50           16:30         5482         Schijndel, Parking Kluisstraat         4         322,50           16:45         5465         Veghel, Rembrandtlaan         4         322,50           16:45         5465         Veghel, Rembrandtlaan         2         150,00           16:45         5465         Veghel, Rembrandtlaan         2         150,00           10         Mevr. R. Geelen         2         150,00           10         Totaal opstapplaats         2         150,00           10         Totaal route         6         472,50 | Oerschema     afgedrukt op 7-1-2020 15:14:57       tum: vrijdag 17 juni 2016     Opstapplaats     Deelnemer     Aantal     Bedrag     Dagtocht       Tijd     Nummer     Opstapplaats     Deelnemer     Aantal     Bedrag     Dagtocht       Tij15     5211     Den Bosch, Station NS voorzijde     9     Mevr. Y. Schippers     4     322,50     10     Concert Marco Borsato       16:30     5482     Schijndel, Parking Kluisstraat     4     322,50     10     Concert Marco Borsato       16:45     5465     Veghel, Rembrandtlaan     4     322,50     10     Concert Marco Borsato       16:45     5465     Veghel, Rembrandtlaan     10     Mevr. R. Geelen     4     322,50       16:45     5465     Veghel, Rembrandtlaan     10     Mevr. R. Geelen     2     150,00       16:45     5465     Veghel, Rembrandtlaan     10     Mevr. R. Geelen     2     150,00 |  |  |

Voorbeeld aanvoerschema

De <u>passagierslijst</u> vermeldt: opstaptijd, opstapnummer, opstapplaats, locatie, deelnemernummer, naam deelnemer, aantal personen, telefoonnr1 en 2 en evt. reissom.

Verder geeft deze lijst een totaal aantal personen en evt. totaal reissom per opstapplaats en totaal voor de hele dagtocht. Indien constant A15507 ongelijk is aan 0 dan wordt bij de deelnemer evt. ook het factuurnummer (alleen bij directe facturering) afgedrukt.

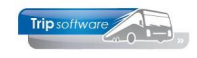

| Pass          | sagierslij | St afgedruk                 | t op 7 | 7-1-2020 15:13:43   |        |        | bla         | d 1        |   | Voorbeeld<br>passagiersl |
|---------------|------------|-----------------------------|--------|---------------------|--------|--------|-------------|------------|---|--------------------------|
| Dagto<br>Tijd | Nr / Code  | Opstapplaats                | rija   | Deelnemer           | Aantal | Bedrag | Telefoon 1  | Telefoon 2 |   |                          |
| 17.15         | 5211 / a   | Den Bosch, Station NS voo   | rzijd  | e                   |        |        |             |            | - |                          |
|               |            | 2140001                     | 9      | Mevr. Y. Schippers  | 4      | 322,50 | 073-8732321 |            |   |                          |
|               |            |                             |        | Totaal opstapplaats | 4      | 322,50 |             |            |   |                          |
| 16.30         | 5482 / b   | Schijndel, Parking Kluisstr | aat    |                     |        |        |             |            |   |                          |
|               |            | 2140002                     | 10     | Mevr. R. Geelen     | 4      | 322,50 | 073-2045036 |            |   |                          |
|               |            |                             |        | Totaal opstapplaats | 4      | 322,50 |             |            |   |                          |
| 16.45         | 5465 / b   | Veghel, Rembrandtlaan       |        |                     |        |        |             |            |   |                          |
|               |            | 2140002                     | 10     | Mevr. R. Geelen     | 2      | 150,00 | 073-2045036 |            |   |                          |
|               |            |                             |        | Totaal opstapplaats | 2      | 150,00 |             |            |   |                          |
|               |            |                             |        | Totaal dagtocht     | 10     | 795,00 |             |            |   |                          |
|               |            |                             |        | <u></u>             |        |        |             |            |   |                          |

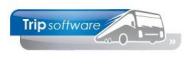

### **10 Annuleren dagtochten**

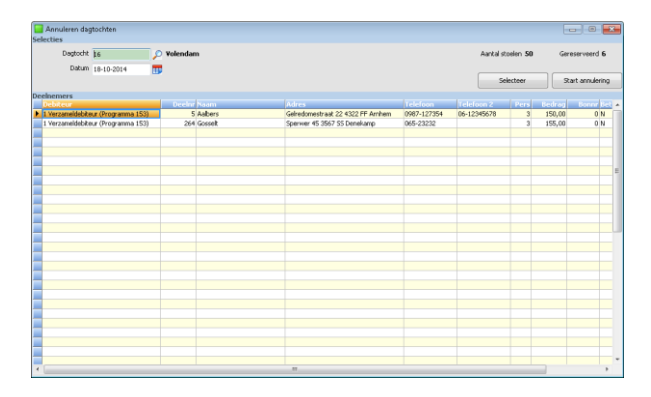

Met het programma *Annuleren dagtochten* kunt u dagtochten annuleren die u niet gaat uitvoeren wegens bijv. te weinig deelname. Met de verrekijker start u het zoekproces op. U kunt maar één dagtocht tegelijk annuleren.

Na annulering van de dagtocht kunnen in Dagtochtboekingen geen deelnemers meer geboekt worden.

Na bevestiging van de annulering van de dagtocht krijgt u de melding 'Neem contact op met afd. verhuur om deze touropdracht te annuleren'. Het annuleren van de dagtocht resulteert namelijk <u>NIET</u> in het automatisch afvoeren van bijbehorende opdracht voor de verhuur!

| ADFReader    | (filestore:1110 3/3)                                |                                                                                       | -                                         | × |
|--------------|-----------------------------------------------------|---------------------------------------------------------------------------------------|-------------------------------------------|---|
| estand Navig | geren                                               |                                                                                       |                                           |   |
| *   🛯 🔂 🤅    | 🖻 🖸 🔝 😂 🎣 🥐 🍃                                       | 🔟 📔 😥 🚺 🚺 100 % 🗸 A4 portrait 🕚                                                       | ✓ All print ✓                             |   |
|              |                                                     |                                                                                       |                                           |   |
| Bellijst     | t                                                   | afgedrukt op 7-1-2020                                                                 | blad 1                                    |   |
| Dagtoch      | t: 10 Concert Marco Borsato                         | Datum: 16-12-20                                                                       | 017                                       |   |
| Deelnen      | ner(s):                                             |                                                                                       |                                           |   |
| 27           | Fa. Jansen<br>Kerkstraat 12<br>5482 AE Schijndel    | Tel. 0413-348265 / 06-2584526<br>15 personen Bedrag: € 1.2<br>Factuurnr.:             | 2<br>02,50 Betaald: N                     |   |
| 51           | Mevr. I. Goossen<br>Brugstraat 15<br>5465 KL Veghel | Tel. 0413-200485 / 05-3220528<br>4 personen Bedrag:€ 322<br>Factuurnr.: 21<br>2170040 | 6<br>2,50 Betaald: N<br>40005 / 2140005 / |   |
| 52           | Mevr. Y. Schippers<br>Beukenweg 28                  | Tel. 073-8732321 / 06-8457215<br>4 personen Bedrag: € 312<br>Excharge : € 312         | 0<br>2,50 Betaald: N                      |   |
|              | JZIZ AL DEI BOSCH                                   | 2170041                                                                               | 40000721400007                            |   |
| 56           | Dhr. L. van Happen<br>Kerkstraat 55                 | Tel. 073-5482157 /<br>2 personen                                                      | 2,50 Betaald: N                           |   |

Indien het een dagtocht met directe facturering betreft, zullen tevens alle facturen gecrediteerd worden. Deze kunt u afdrukken of e-mailen.

Er wordt bij het annuleren ook automatisch een bellijst gegenereerd met de geannuleerde deelnemers.

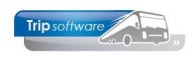

## **11 Administratie dagtochten**

### **11.1 Correctie dagtocht**

Wanneer een dagtocht is uitgevoerd en de chauffeur heeft de passagierslijst ingeleverd, dan dient u eerst eventuele correcties aan te brengen in *Dagtochtboekingen*, zodat de boekingsstanden correct zijn voor de facturering en de statistiek.

### 11.2 Vrijgeven dagtochten

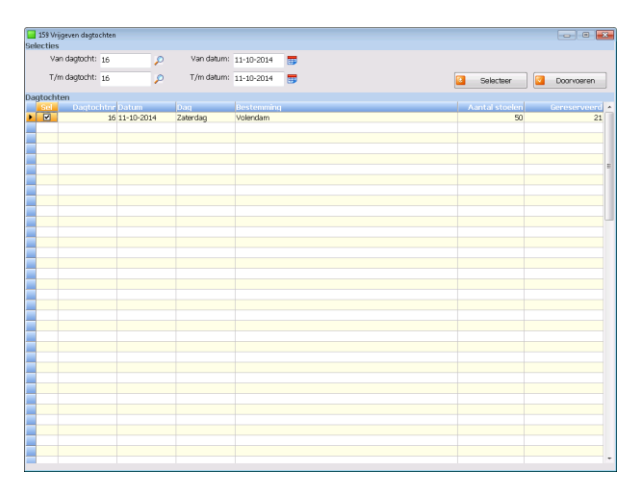

Pas na deze correctie gaat u naar het programma *Vrijgeven dagtochten* om de dagtocht vrij te geven voor facturering.

Op een vrijgegeven dagtocht kunt u geen wijzigingen meer aanbrengen.

De dagtocht is nu klaar voor facturering.

### 11.3 Facturen dagtochten

| Afdrukken fact<br>Selecties | turen dagtocht | ten         |                                                                                                    |        |          |        |               |       |           |            |                 |                   |          |
|-----------------------------|----------------|-------------|----------------------------------------------------------------------------------------------------|--------|----------|--------|---------------|-------|-----------|------------|-----------------|-------------------|----------|
| Van fillaakode              | Trip           | Software BV | <i>P</i>                                                                                                    | tįm    | 4        |        |               | ۶     | )         |            | E-mail indien r | nogelijk 📝        |          |
| Van debiteur                | 0 Fa. 1        | Schilders   | P                                                                                                    | tim    | 99999999 | AG6P S | OFTWARE, Vegh | el 🔎  | >         |            | Factur          | rdatum 16-08-2017 | 10       |
| Van dagtocht                | 0              | P           |                                                                                                    | tįm    | 99999999 | 99     | P             |       |           |            | Boe             | kdatum 16-08-2017 | 110      |
| Van datum                   | 01-01-1000     |             |                                                                                                    | tįm    | 31-12-29 | 199    |               |       | Selecteer | -          | Proeffacturen   | la Retfec         | turering |
| Dagtochten                  |                |             |                                                                                                    |        |          |        |               |       |           |            |                 |                   |          |
| Dogtoch                     | t Datum        | Dag         | Bestemming                                                                                                    |        |          |        |               | Aanta | l stoelen | Gereservee | rd Email        |                   | -        |
|                             | 5 01-10-2014   | Woensdag    | Creabeurs Utrecht                                                                                                    |        |          |        |               | _     | 100       |            | 18              |                   | _        |
|                             | 5 02-10-2014   | Vinder obj  |                                                                                                    |        |          |        |               |       | 100       |            | -               |                   |          |
| 1                           | 6 11-10-2014   | Zaterdag    | Volendam                                                                                                    |        |          |        |               |       | 50        |            | 21              |                   |          |
|                             |                |             |                                                                                                    |        |          |        |               |       |           |            |                 |                   |          |
|                             |                |             |                                                                                                    |        |          |        |               |       |           |            |                 |                   | - 1      |
|                             |                |             |                                                                                                    |        |          |        |               |       |           |            |                 |                   |          |
|                             |                |             |                                                                                                    |        |          |        |               |       |           |            |                 |                   |          |
|                             |                |             |                                                                                                    |        |          |        |               |       |           |            |                 |                   |          |
|                             |                |             |                                                                                                    |        |          |        |               |       |           |            |                 |                   |          |
|                             |                |             |                                                                                                    |        |          |        |               |       |           |            |                 |                   |          |
|                             |                |             |                                                                                                    |        |          |        |               |       |           |            |                 |                   |          |
|                             |                |             |                                                                                                    |        |          |        |               |       |           |            |                 |                   |          |
|                             |                |             |                                                                                                    |        |          |        |               |       |           |            |                 |                   |          |
|                             |                |             |                                                                                                    |        |          |        |               |       |           |            |                 |                   |          |
|                             |                |             |                                                                                                    |        |          |        |               |       |           |            |                 |                   |          |
|                             |                |             |                                                                                                    |        |          |        |               |       |           |            |                 |                   |          |
|                             |                |             |                                                                                                    |        |          |        |               |       |           |            |                 |                   |          |
|                             |                |             |                                                                                                    |        |          |        |               |       |           |            |                 |                   |          |
|                             |                |             |                                                                                                    |        |          |        |               |       |           |            |                 |                   |          |
| 8                           |                |             | Collector III                                                                                                    |        |          |        |               |       |           |            |                 |                   |          |
| -                           | 0              | 100911-05   | Carrier (Street Street | 162107 |          |        |               |       |           |            |                 |                   | *        |

Met het programma *Facturering dagtochten* kunt u facturen uitdraaien t.b.v. de wederverkopers en de verzameldebiteur (indien u niet werkt met directe facturering).

U kunt hier een selectie maken op debiteurnummer, dagtochtnummer, datum. Verder kunt u de factuurdatum ingeven en de boekdatum.

Met het vinkje kunt u aangeven welke dagtocht u wilt factureren, daarna klikt u op Start facturering.

Ook geannuleerde dagtochten moeten via *Facturering dagtochten* naar de statistiek geschreven worden!

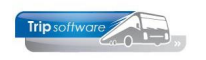

Tijdens de facturering worden de deelnemer- en vrijwel alle dagtochtgegevens overgezet naar statistiekrecords. Voor iedere debiteur wordt een openstaande post aangemaakt voor het netto factuurbedrag. Tevens worden journaalpostregels aangemaakt, welke u in het grootboek aantreft.

Na het factureren van de dagtochten zullen de gegevens in Dagtochtboekingen incl. deelnemers bewaard blijven. U kunt deze gegevens alleen nog opvragen, niet meer muteren.

| ABN AMRO<br>Berkmarkt 3<br>5402 PP Uden      |                  | De<br>F                                | ebiteurnumme<br>actuurnumme                                                  | er : 100005<br>er : (proef)                  | ;                       |                                                                        |
|----------------------------------------------|------------------|----------------------------------------|------------------------------------------------------------------------------|----------------------------------------------|-------------------------|------------------------------------------------------------------------|
| Schijndel, 2 oktober 2014                    |                  |                                        |                                                                              |                                              |                         |                                                                        |
|                                              |                  |                                        | F                                                                            | actuu                                        | ır (j                   | oroef)                                                                 |
| Wij belasten u voor de bij ons gebo          | oekte dagtoc     | hten                                   |                                                                              |                                              |                         |                                                                        |
|                                              |                  |                                        |                                                                              |                                              |                         |                                                                        |
| Deelnemer                                    | Nr               | Bonnr                                  | Personen C                                                                   | ommissie                                     | Bru                     | to reissor                                                             |
| Deelnemer<br>Dagtocht 16 Volendam            | Nr               | Bonnr                                  | Personen C                                                                   | ommissie<br>Zater                            | Bru<br>dag 1:           | to reisson                                                             |
| Deelnemer<br>Dagtocht 16 Volendam<br>Biemans | <b>Nr</b><br>256 | Bonnr                                  | Personen C                                                                   | ommissie<br>Zater<br>0,00                    | Bru<br>dag 1:<br>€      | to reisson<br>1-10-201<br>155,0                                        |
| Deelnemer<br>Dagtocht 16 Volendam<br>Biemans | <b>Nr</b><br>256 | Bonnr<br>205<br>Totale b               | Personen C<br>3<br>pruto reissom                                             | ommissie<br>Zater<br>0,00<br><b>0,00</b>     | Bru<br>dag 1:<br>€      | to reisson<br>1-10-201-<br>155,0<br><b>155,0</b>                       |
| Deelnemer<br>Dagtocht 16 Volendam<br>Biemans | <b>Nr</b><br>256 | Bonnr<br>205<br>Totale b<br>To         | Personen C<br>3<br>oruto reissom<br>tale commissie                           | ommissie<br>Zater<br>0,00<br><b>0,00</b>     | Bru<br>dag 1:<br>€<br>€ | to reisson<br>1-10-201-<br>155,0<br><b>155,0</b><br>0,0                |
| Deelnemer<br>Dagtocht 16 Volendam<br>Biemans | <b>Nr</b><br>256 | Bonnr<br>205<br>Totale E<br>To         | Personen C<br>3<br>pruto reissom<br>tale commissie<br>B.T.W.                 | ommissie<br>Zater<br>0,00<br>0,00<br>21,00 % | Bru<br>€<br>€<br>€<br>€ | to reisson<br>1-10-201-<br>155,0<br><b>155,0</b><br>0,0<br>0,0         |
| Deelnemer<br>Dagtocht 16 Volendam<br>Biemans | <b>Nr</b><br>256 | Bonnr<br>205<br>Totale E<br>To<br>Door | Personen C<br>3<br>pruto reissom<br>tale commissie<br>B.T.W.<br>u te betalen | Zater<br>0,00<br>0,00<br>21,00 %             | Bru<br>€<br>€<br>€<br>€ | to reisson<br>1-10-201<br>155,0<br>155,0<br>0,0<br>0,0<br>0,0<br>155,0 |

*Voorbeeld verzamelfactuur dagtocht (boekingskantoor)* 

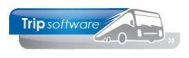

## **12 Directe facturering**

U kunt in de dagtochtenmodule werken met directe facturering. De klant ontvangt dan een factuur i.p.v. een deelnemersbewijs en in de administratie ontstaat een openstaande post op de verzameldebiteur dagtochten die vervolgens bij betaling van de reissom afgeboekt kan worden. De juiste werkwijze vindt u hieronder beschreven. U kunt per dagtocht kiezen of u wilt werken met directe facturering. Het is niet mogelijk om na het invoeren van één of meerdere boekingen op een dagtocht nog te wisselen van methode.

In *Onderhoud dagtochten* geeft u aan of u wilt werken met directe facturering. Het systeem haalt vervolgens standaard verzameldebiteurnummer op voor dagtochten. Op deze debiteur worden de openstaande posten geboekt.

Indien u de reissommen per dagtocht op een aparte grootboekrekening wilt, dan kunt u dit door te kiezen voor prijs uitsplitsen.

Als u een wijziging met financiële gevolgen maakt in een dagtochtendossier, dan zal het systeem een nieuwe factuur uitdraaien met een nieuw factuurnummer (dus niet bij een wijziging van de opstapplaats).

| 153 Invoere                     | n dagtochtbor                  | skingen                |                               |                    |          |         |           |          |            |                 |            | 8 💽                  |
|---------------------------------|--------------------------------|------------------------|-------------------------------|--------------------|----------|---------|-----------|----------|------------|-----------------|------------|----------------------|
| Dagtocht:                       | 15                             | P                      |                               |                    |          | Omsch   | ijing De  | rabeum   | Utrecht    |                 | Beaetting: | 4                    |
| Deturno                         | 03-10-2014                     | 📅 Vrijdag              |                               |                    |          | Interne | info: ime | i. entre | *          |                 | Wg:        | 96                   |
| 1. Dealermont                   |                                |                        |                               |                    |          |         |           |          |            |                 |            |                      |
| T Downerse                      | <ul> <li>2. Upstapp</li> </ul> | statisen   3. Mevr. N. | . Den Besten                  |                    |          |         |           |          |            |                 |            | a service service as |
| <ul> <li>Dec Decler</li> </ul>  | _                              | Mates<br>Materia 10    | Woorplasts<br>Understald City | Deethethet         | Deciteur | PAR     | 000806/00 | Liet 2   | 12.00.2014 | Antipensate do. | 12.00.2014 | Etst gewijziga -     |
| <ul> <li>Lien Bester</li> </ul> |                                | watership 10           | Hardritiveio-Ges.             | . 243              | 1        |         | 900525(2) | NJ       | 12-09-2014 | arija           | 12-09-2014 | and a                |
| van Leeuv                       | ren .                          | Kerkstraat 20          | Zeeand                        | 240                |          | - 1     | 900527(3) | 14       | 10-09-2014 | 9.09            | 10-09-2014 | 3.10                 |
|                                 |                                |                        |                               |                    |          |         |           |          |            |                 |            |                      |
|                                 |                                |                        |                               |                    |          |         |           |          |            |                 |            |                      |
|                                 |                                |                        |                               |                    |          |         |           |          |            |                 |            |                      |
|                                 |                                |                        |                               |                    |          |         |           |          |            |                 |            |                      |
|                                 |                                |                        |                               |                    |          |         |           |          |            |                 |            |                      |
|                                 |                                |                        |                               |                    |          |         |           |          |            |                 |            |                      |
|                                 |                                |                        |                               |                    |          |         |           |          |            |                 |            |                      |
|                                 |                                |                        |                               |                    |          |         |           |          |            |                 |            |                      |
|                                 |                                |                        |                               |                    |          |         |           |          |            |                 |            |                      |
| -                               |                                |                        |                               |                    |          |         |           |          |            |                 |            |                      |
|                                 |                                |                        |                               |                    |          |         |           |          |            |                 |            |                      |
|                                 |                                |                        |                               |                    |          |         |           |          |            |                 |            |                      |
|                                 |                                |                        |                               |                    |          |         |           |          |            |                 |            |                      |
|                                 |                                |                        |                               |                    |          |         |           |          |            |                 |            |                      |
|                                 |                                |                        |                               |                    |          |         |           |          |            |                 |            |                      |
|                                 |                                |                        |                               |                    |          |         |           |          |            |                 |            |                      |
|                                 |                                |                        |                               |                    |          |         |           |          |            |                 |            |                      |
|                                 |                                |                        |                               |                    |          |         |           |          |            |                 |            |                      |
|                                 |                                |                        |                               |                    |          |         |           |          |            |                 |            |                      |
|                                 |                                |                        |                               |                    |          |         |           |          |            |                 |            |                      |
|                                 |                                |                        |                               |                    |          |         |           |          |            |                 |            |                      |
|                                 |                                |                        |                               |                    |          |         |           |          |            |                 |            |                      |
|                                 |                                |                        |                               |                    |          |         |           |          |            |                 |            |                      |
|                                 |                                |                        |                               |                    |          |         |           |          |            |                 |            |                      |
|                                 |                                |                        |                               |                    |          |         |           |          |            |                 |            |                      |
|                                 |                                |                        |                               |                    |          |         |           |          |            |                 |            |                      |
|                                 |                                |                        |                               |                    |          |         |           |          |            |                 |            |                      |
| •                               | _                              |                        |                               |                    | _        | _       |           |          |            |                 |            | ,                    |
| Factureda                       | tum                            | Factuurnr              | Bedrag Pri                    | sgar Info          |          |         |           |          |            |                 |            |                      |
| 12-09-2014                      |                                | 900525                 | 95,00                         | 158                |          |         |           |          |            |                 |            |                      |
| 12-09-2014                      |                                | 900526                 | -75,00                        | 158 Correctiefacts | AF [153] |         |           |          |            |                 |            |                      |
|                                 |                                |                        |                               |                    |          |         |           |          |            |                 |            |                      |
|                                 |                                |                        |                               |                    |          |         |           |          |            |                 |            |                      |
|                                 |                                |                        |                               |                    |          |         |           |          |            |                 |            |                      |

Op tabblad 1 *Deelnemers* in Dagtochtboekingen kunt u onderin het scherm zien hoeveel facturen (dus wijzigingen) bij het dossier horen. Door middel van dubbelklik op de betalingsregel van de factuur kunt het betreffende boekstuk in *Dagboeken* openen.

Indien het geboekte bedrag **groter of gelijk** is aan de openstaande post, dan zal het systeem voor dit dossier in *Dagtochtboekingen* het veld *Betaald* muteren van 'N' naar 'J'.

Indien er nu wijzigingen op het dossier worden ingevoerd waardoor de reissom hoger wordt, dan zal het dossier weer een openstaande post worden en het veld 'Betaald' gemuteerd worden van 'J' naar 'N'. De reeds geboekte betaling(en) blijven op het dossier staan.

#### Let op: bij boekingen via boekingskantoren ontstaan geen facturen maar deelnemersbewijzen. De factuur voor het boekingskantoor ontstaat pas na facturering met het prg. *Facturering en opbouw statistiek*.

Voor het afwerken van de dagtochten en de doorboeking naar de statistiek dient u ook bij dagtochten met directe facturering het prg. *Vrijgeven dagtochten* en *Facturering en opbouw statistiek* te gebruiken. Voor de reeds gefactureerde deelnemers op de verzameldebiteur zal geen factuur meer afgedrukt worden.

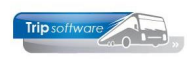

| beneer parameters en b | asistabellen                                                |                                                                                                |  |
|------------------------|-------------------------------------------------------------|------------------------------------------------------------------------------------------------|--|
| arameters BTW          |                                                             |                                                                                                |  |
| Code                   | Omschrijving                                                | Waarde                                                                                         |  |
| dep.facturering.001    | Dagboek verkopen                                            | 1200                                                                                           |  |
| dag.facturering.002    | Documentdefinitie factuur                                   | dagfactuur                                                                                     |  |
| dag.facturering.003    | Documentdefinitie annulering                                | dagannulering                                                                                  |  |
| dag.facturering.004    | Boekbron factuur                                            | dagfac                                                                                         |  |
| dag.facturering.005    | Documentdefinitie deelnemersbewijs                          | dagdeein/bewijs                                                                                |  |
| dag.facturering.009    | Betaaltermijn direct sel                                    | 0                                                                                              |  |
| dag.facturering.011    | Dagboek verkopen (verzamel)                                 | 1200                                                                                           |  |
| dag.facturering.012    | Documentdefinitie factuur (verzamel)                        | dagfactuurverz                                                                                 |  |
| dag.facturering.014    | Boekbron factuur (verzamel)                                 | dagfacverz                                                                                     |  |
| dag.facturering.020    | Eerst volgende periode boeken als afgesisten periode (1-ja) | 1                                                                                              |  |
| dag.facturering.021    | Boeken in toekomstige periode (1-ja via vraagstelling)      | 0                                                                                              |  |
| dag.facturering.050    | Standaard opbrengst                                         | 2500                                                                                           |  |
| dag.facturering.051    | Annuleringsophrenspt                                        | 2500                                                                                           |  |
| dag.facturering.052    | Provisie wederverkopers                                     | 5000                                                                                           |  |
| dag.facturering.053    | Grondslag BTW tegenrekening                                 | 2059                                                                                           |  |
| dag.facturering.102    | EMail direct verzenden (0) of nabewerken(1)                 | 1                                                                                              |  |
| dag.facturering.110    | Gebruik e-mail definitie (1-indien mogelijk, 2-ja)          | 1                                                                                              |  |
| dag.facturering.701    | Factuur (verzamel) EMail subject                            | Factuur < <dagdgt bestemming>&gt; op &lt;<dagdgt datum>&gt;</dagdgt datum></dagdgt bestemming> |  |
| dag. facturering. 702  | Factuur (verzamel) EMail body                               | Geachte < <dagdin naamtotaal="">&gt;,</dagdin>                                                 |  |
| dag.facturering.703    | Factuur (verzamel) EMail bijlagen                           |                                                                                                |  |
| dag.facturering.704    | Factuur (verzamel) EMail PDF-naam                           | Factur_< <fndebop facturt="" r="">&gt;</fndebop>                                               |  |
| dag.facturering.711    | Factuur (verzamel) EMail subject                            | Factuur < <dagdgt bestemming>&gt; op &lt;<dagdgt datum>&gt;</dagdgt datum></dagdgt bestemming> |  |
| dag.facturering.712    | Factuur (verzanel) EMail body                               | Geachte < <dagdin naamtotaal="">&gt;,</dagdin>                                                 |  |
| dag.facturering.713    | Factuur (verzamel) EMail bijlagen                           |                                                                                                |  |
| dag.facturering.714    | Factuur (verzamel) EMail PDF-naam                           | Pactur_< <fndebop)pacturnr>&gt;</fndebop)pacturnr>                                             |  |
| dag.facturering.721    | Factuur (verzamel) EMail subject                            | Factuur < <dagdgt bestemming>&gt; op &lt;<dagdgt datum>&gt;</dagdgt datum></dagdgt bestemming> |  |
| dag.facturering.722    | Factuur (verzamel) EMail body                               | Geachte < <dagdin naamtotaal="">&gt;,</dagdin>                                                 |  |
| dag.facturering.723    | Factuur (verzamel) EMail bijlagen                           |                                                                                                |  |
| dag. facturering. 724  | Factuur (verzamel) EMail PDF-naam                           | Factuar_< <findebop factuarte="">&gt;</findebop>                                               |  |
| dag.facturering.731    | Factuur (verzamel) EMail subject                            | Factuur < <dagdgt bestemming>&gt; op &lt;<dagdgt datum>&gt;</dagdgt datum></dagdgt bestemming> |  |
| dag.facturering.732    | Factuur (verzamel) EMail body                               | Geachte << <dagdin naamtotaal="">&gt;,</dagdin>                                                |  |

Via Beheer parameters en basistabellen, tabblad Parameters vindt u de instellingen voor de facturering van de dagtochten: dag.facturering.001 t/m 052.

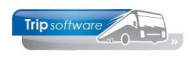

## **13 Dagtochten met incasso**

Het is mogelijk om dagtochtfacturen te incasseren via automatische incasso. Wilt u met incasso werken, neem dan even contact op met de helpdesk.

## **14 Beheer adressen**

| Inderhoud Adressen                                                                   |                                                                                                    |                                                              |  |  |  |  |  |  |
|--------------------------------------------------------------------------------------|----------------------------------------------------------------------------------------------------|--------------------------------------------------------------|--|--|--|--|--|--|
| Regor 2<br>Naankot AALBERS<br>Postcode 4322 FF<br>Land ML<br>3055 2. Bibliotheek 2.1 | Dhr. Jr. Asbers<br>Datum sprane 07-01-1999<br>Datum mutatie 25-08-2007<br>Instructionary () & Hoderscoper () & Venateline () & Documenteric | Volgorde<br>Regrir<br>Baarwhort<br>Postcode<br>Land,postcode |  |  |  |  |  |  |
| Soort Pa                                                                             | souler ×                                                                                                    |                                                              |  |  |  |  |  |  |
| Aanhef                                                                               | Dhr. • Voorletters K, Voornaam                                                                                                    | Geslacht Man 🗣                                               |  |  |  |  |  |  |
| Naan/tussenvoegsei                                                                   | Asbers                                                                                                    | Geboortedatum 23-05-1945                                     |  |  |  |  |  |  |
| Street                                                                               | Gelredomestraat                                                                                                    | Huistr 22                                                    |  |  |  |  |  |  |
| Postcode/woonplaats                                                                  | 4322 FF Arrhen                                                                                                    | Land NL ·                                                    |  |  |  |  |  |  |
| Telefoon 1                                                                           | 0987-127354                                                                                                    |                                                              |  |  |  |  |  |  |
| Telefoon 2                                                                           |                                                                                                    |                                                              |  |  |  |  |  |  |
| Tel. Thuisblitvers                                                                   |                                                                                                    |                                                              |  |  |  |  |  |  |
| E-mail adres   k.aabers@hotmail.com                                                  |                                                                                                    |                                                              |  |  |  |  |  |  |
| Identiteitsbewijs ID                                                                 |                                                                                                    |                                                              |  |  |  |  |  |  |
| Incasseren 📄<br>Malingcode 📄                                                         | 38AN 14,069460013559323                                                                                                    |                                                              |  |  |  |  |  |  |

Tijdens het vastleggen van deelnemers in Dagtochtboekingen worden de NAWgegevens van de deelnemer, telefoonnummers, het emailadres en de datum van opname naar het programma Beheer adressen geschreven. **Opname vindt uitsluitend plaats indien het adres en de woonplaats ingevuld zijn.** 

U kunt in dit programma ook zelf adressen aanmaken, wijzigen of verwijderen. Als u in het postcodeveld de postcode en het huisnummer van een

deelnemer ingeeft en bevestigt met enter, dan wordt het adres automatisch opgehaald via internet. Afvoeren van een deelnemers waarop nog dossiers staan is mogelijk. Let op: als het dossier van deze verwijderde deelnemer opnieuw wijzigt, dan wordt de deelnemer automatisch weer aangemaakt (echter zonder de voorafgaande reishistorie, reisbrochures).

| Undernoud Ab      | essen                             |                                                                                                    | Valacede                           |
|-------------------|-----------------------------------|----------------------------------------------------------------------------------------------------|------------------------------------|
| Regnr             | 24                                | Dhr. K. Aabers                                                                                                    | C Regnr                            |
| Naankort          | AALBERS 🔎                         | Debum opname 07-01-1999                                                                                                    | Namiort                            |
| Destrode          | 4000 FF                           | Dahan an Antin 15.00-0017                                                                                                    | Postcode                           |
| - ancos           | *366 PP                           | Denin Incidee 2010/2011                                                                                                    | <ul> <li>Land, postcode</li> </ul> |
| Land              | N. •                              |                                                                                                    |                                    |
| 1. Basis 2. Bblot | heek 3. Reidzochures 4. Boekinger | 5. Medereizigens 6. Variabelen D. Documenten                                                                                                    |                                    |
| Bibliotheek       |                                   | The second second the second second |                                    |
| Verdena 💌 9       | ·                                 |                                                                                                    |                                    |
| Dhr. Aalherr in   | 3 . 4 . 5 . 6 . 7                 | <u>4</u> , <u>9</u> , <u>10</u> , <u>11</u> , <u>12</u> , <u>10</u> , <u>14</u> , <u>18</u> , <u>18</u> , <u>17</u> , <u>18</u> , <u>19</u> , <u>20</u> , <u>20</u>                                                                                                    | 22 , 23 , 24 , 25 , 2              |
| unit relations is | neuro del presi, neglito roiscos  |                                                                                                    |                                    |
|                   |                                   |                                                                                                    |                                    |
|                   |                                   |                                                                                                    |                                    |
|                   |                                   |                                                                                                    |                                    |
|                   |                                   |                                                                                                    |                                    |
|                   |                                   |                                                                                                    |                                    |
|                   |                                   |                                                                                                    |                                    |
|                   |                                   |                                                                                                    |                                    |
|                   |                                   |                                                                                                    |                                    |
|                   |                                   |                                                                                                    |                                    |
|                   |                                   |                                                                                                    |                                    |
|                   |                                   |                                                                                                    |                                    |
|                   |                                   |                                                                                                    |                                    |
|                   |                                   |                                                                                                    |                                    |
|                   |                                   |                                                                                                    |                                    |
|                   |                                   |                                                                                                    |                                    |
|                   |                                   |                                                                                                    |                                    |
|                   |                                   |                                                                                                    |                                    |
|                   |                                   |                                                                                                    |                                    |
|                   |                                   |                                                                                                    |                                    |
|                   |                                   |                                                                                                    |                                    |

Op tabblad 2 *Bibliotheek* evt. opmerkingen vermelden over de deelnemer. Deze opmerkingen kunnen getoond worden bij het invoeren van een nieuwe boeking voor deze deelnemer.

|   | Regnr           | 74                         | 0             | hr. K. Aabers       |          |           |            |          |            |                | Volgarde        |     |
|---|-----------------|----------------------------|---------------|---------------------|----------|-----------|------------|----------|------------|----------------|-----------------|-----|
|   | Received        |                            |               | Bab                 |          |           |            |          |            |                | Cisegar         |     |
|   | resemption      | AAUDEKS                    | $\mathcal{P}$ | Datum opnanie U     | -01-199  | "         |            |          |            |                | O Reservere     |     |
|   | Postcode        | 4322 FF                    | P             | Datum mutatie 2     | -08-201  | 17        |            |          |            |                | Postcode        |     |
|   | Land            | NL                         | •             |                     |          |           |            |          |            |                | C Land, postcod |     |
| a | sis 2, Biblioth | eek 3. Reisbrochures 5. 80 | ekingen       | 5. Medereizigers 6. | ranabele | en D. Doo | menten     |          |            |                |                 |     |
| â | ngen            |                            |               |                     |          |           |            |          |            |                |                 |     |
| ł | entra contro a  | Destemming                 | 0.1           | Relia_ Fron         |          | Dostier   | 20 00 0000 | Reisigko | rerzerging | verveer tourop | Produce         | 161 |
|   | 14-02-2002      | Disabeth                   | 0.1           | 10                  | H        | 61        | 20-02-2002 | 00000    |            | 0              |                 |     |
|   | 08-12-2002      | Elbaueu I                  | 211           | 10                  | H        | 104       | 0212-2002  | 00000    |            | 0              |                 |     |
|   | 20-04-2003      | De drie muskeders          | CUM           | 10                  | H        | 100       | 04-03-2003 | 999999   |            | 0              |                 |     |
|   | 12-04-2004      | Keukernor<br>Gu Class      | KEU CTV       | 10                  | H        | 152       | 20-01-2004 | 00000    |            | 0              |                 |     |
|   | 30-06-2004      | Jos Pago                   | 204           | 10                  | H        | 183       | 16-06-2004 | 77777    |            | 0              |                 |     |
|   | 26.08.2006      | Walki World                | 584           | 10                  | H        | 197       | 20-05-2006 | 40100    |            | 0              |                 |     |
|   | 15.10.0007      | Ventered & Direction       | 265           | 10                  | H        | 107       | 10.11.2007 | 000000   |            | 0              |                 |     |
|   | 16-08-2008      | Malki World                | REV.          | 10                  | H        | 205       | 05-08-2008 | 999999   |            | 0              |                 |     |
|   | 18 13 2010      | Konsternald Disselded      | Du K          | 10                  | H        | 207       | 07.11.2010 | 00000    |            | 0              |                 |     |
|   | 20-09-2014      | Dimeniand Davis            | Des           | 10                  | H        | 222       | 11-09-2014 | ,,,,,,   |            | 0              |                 |     |
|   | 11-10-2014      | Moleculare                 | 1000          | 10                  | H        | 247       | 25-08-2014 |          |            | 0              |                 |     |
|   | 11-10-2014      | Volendam                   | NO.           | 10                  | H        | 253       | 25-09-2014 |          |            | 0              |                 |     |
|   | 01-11-2014      | Keykanhof                  | VELL          | 10                  | H        | 264       | 16-10-2014 |          |            | 0              |                 |     |
|   | 02-11-2014      | Keskenhof                  | KTU           | 10                  | H        | 270       | 16-10-2014 |          |            | 0              |                 |     |
|   | 01-08-1999      | NED-3974-01898/1999-70     | v14           | 51                  |          | 981013    | 07-01-1999 | 00001    |            | 0              | ×               |     |
|   | 03-05-2002      | NED->600-03/05/2002-VR     | 600           | 10 T                | ň        | 981021    | 31-01-2002 | 999999   |            | 0              | x               |     |
|   | 01-09-2003      | FIN-311-O-01/09/2003-MA    | 110           | 10 T                | n        | 981023    | 20-08-2003 | 99999    |            | 0              | ×               |     |
|   |                 |                            |               |                     | -        |           |            |          |            |                |                 |     |
|   |                 |                            |               |                     |          |           |            |          |            |                |                 |     |
|   |                 |                            |               |                     |          |           |            |          |            |                |                 |     |
|   |                 |                            |               |                     |          |           |            |          |            |                |                 |     |
|   |                 |                            |               |                     |          |           |            |          |            |                |                 |     |
|   |                 |                            |               |                     |          |           |            |          |            |                |                 |     |
|   |                 |                            |               |                     |          |           |            |          |            |                |                 |     |
|   |                 |                            |               |                     |          |           |            |          |            |                |                 |     |
|   |                 |                            |               |                     |          |           |            |          |            |                |                 |     |
|   |                 |                            |               |                     |          |           |            |          |            |                |                 |     |

Op tabblad 4 *Boekingen* vindt u de reishistorie van deze deelnemer bij uw onderneming (dagtochten en touroperating).

Via de button X kunt u adressen opschonen via postcode.

De tabbladen 3, 5, 6 en D worden in de module *Dagtochten* niet gebruikt, maar in de module *Touroperating*.

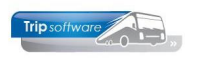

## **15 Trip mailing**

Met het programma Trip mailing kunt u selecties maken uit de diverse

adressenbestanden in Trip (deelnemers, relaties en chauffeurs). Deze adressen kunt u gebruiken voor een adressenoverzicht, etiketten of email.

Voor verdere informatie over dit programma verwijzen wij u naar de documentatie Trip mailing.

| 🗖 Trip mailing 📃 💷 🔤                                                                                            |                       |  |  |  |  |  |  |  |  |
|----------------------------------------------------------------------------------------------------|-----------------------|--|--|--|--|--|--|--|--|
| 💉 1. Adres met reishistorie 2. Debiteur 3. Crediteur 4. Chauffeur 5. Adres 6. Opdracht 7. TO 8. Resultaat 9. Em | ail bericht           |  |  |  |  |  |  |  |  |
| Basis Variabelen                                                                                                |                       |  |  |  |  |  |  |  |  |
| Bron Dagtochten en Touroperating 🗸 🗸                                                                            | Alfa 1 t/m 31-12-2999 |  |  |  |  |  |  |  |  |
|                                                                                                    | Alfa 2 III 12-2999    |  |  |  |  |  |  |  |  |
| Postcode 0 t/m 9999999                                                                                          | Alfa 3 t/m ~~~        |  |  |  |  |  |  |  |  |
| Bestemmingscode t/m                                                                                             | Alfa 4 t/m ~~~        |  |  |  |  |  |  |  |  |
|                                                                                                    | Alfa 5 t/m ~~~~       |  |  |  |  |  |  |  |  |
| Adressen aan de hand van Boekdatum                                                                              | Datum 1 t/m ~~~       |  |  |  |  |  |  |  |  |
|                                                                                                    | Datum 2 t/m           |  |  |  |  |  |  |  |  |
| Wel geboekt in de periode 🔠 📅 t/m 📅                                                                             | Datum 3 t/m ~~~       |  |  |  |  |  |  |  |  |
| Niet geboekt in de periode 🔠 t/m 📰                                                                              | Datum 4 t/m ~~~       |  |  |  |  |  |  |  |  |
|                                                                                                    |                       |  |  |  |  |  |  |  |  |
| Mailingcode Nvt 🗸                                                                                               |                       |  |  |  |  |  |  |  |  |
| E-mailadres Nvt 🗸                                                                                               |                       |  |  |  |  |  |  |  |  |
|                                                                                                    |                       |  |  |  |  |  |  |  |  |
|                                                                                                    |                       |  |  |  |  |  |  |  |  |
|                                                                                                    |                       |  |  |  |  |  |  |  |  |
|                                                                                                    |                       |  |  |  |  |  |  |  |  |
|                                                                                                    |                       |  |  |  |  |  |  |  |  |
|                                                                                                    |                       |  |  |  |  |  |  |  |  |
|                                                                                                    | Opbouwen              |  |  |  |  |  |  |  |  |
|                                                                                                    | 🚱 Toevoegen           |  |  |  |  |  |  |  |  |
|                                                                                                    |                       |  |  |  |  |  |  |  |  |